# CGS 3175: Internet Applications Fall 2009

### Advanced XHTML & CSS – Forms

Instructor : Dr. Mark Llewellyn markl@cs.ucf.edu HEC 236, 407-823-2790 http://www.cs.ucf.edu/courses/cgs3175/fall2009

School of Electrical Engineering and Computer Science University of Central Florida

6

CGS 3175: Internet Applications (Adv. XHTML/CSS - Forms) Page 1

© Mark Llewellyn

# Designing Interface Components - Forms

- Forms are important to many web sites because they provide a means by which user-entered data can be sent from the browser across the network to the web site's web server (e.g. eustis.eecs.ucf.edu).
- From simple log-ins and sign-ups, through to multi-page e-commerce checkouts, forms are everywhere, and understanding how to create them is a key skill the every web developer should have.
- Since forms are such an important part of many websites, we'll look at both how forms work and how they are marked up in XHTML as well as styling them with CSS.

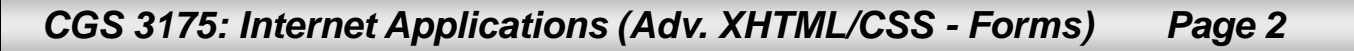

# **Designing Interface Components - Forms**

- Every time you use a search engine, place an order, or join an online mailing list, you use a form.
- A form is an XHTML element that contains and organizes other objects such as text boxes, check boxes, and buttons that can accept information from Web site visitors.

This form has only three elements. One text box that accepts the keywords to be used in the search, and two buttons that can submit the form and get the search started.

| Google - Mozilla Firefox         | and the second second second second                | strategy and a strategy of the |                                                                           |
|----------------------------------|----------------------------------------------------|--------------------------------|---------------------------------------------------------------------------|
| <u>File Edit View History Bo</u> | okmarks <u>T</u> ools <u>H</u> elp                 |                                | ÷                                                                         |
| 🔇 🔊 - C 🗙 🤆                      | http://www.google.com/                             | 5                              | ר Google איץ Google אין אין אין קראין אין אין אין אין אין אין אין אין אין |
| 🔊 Most Visited 🌮 Getting St      | arted 🔜 Latest Headlines                           |                                |                                                                           |
| Form with Pure CSS               | 🗙 🚼 Google                                         | ×                              |                                                                           |
| Web Images Videos Ma             | ps <u>News</u> Shopping <u>Gmail</u> more <b>v</b> | iG                             | oogle   Search settings   Sign in                                         |
|                                  |                                                    |                                |                                                                           |
|                                  | Google Search I'm Fer                              | eling Lucky                    | Advanced Search<br>Language Tools                                         |
|                                  | Google Search I'm Fer                              | eling Lucky                    | Advanced Search<br>Language Tools                                         |

Page 3

© Mark Llewellyn

# How Forms Work

- The purpose of a form is to gather various pieces of data from the user.
- When the form is submitted, usually by clicking a button on the screen, the form data, structured as a set of name/value pairs is passed to the server to be processed by a server-side script written in a language such as PHP Java, or Perl.
- Even though you might not be the person who is writing the server-side code, you need to know how to create the forms in XHTML so that they send the correctly structured data to the server for processing.

CGS 3175: Internet Applications (Adv. XHTML/CSS - Forms) Page 4

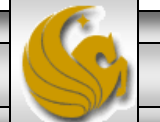

© Mark Llewellyn

# Using CSS to Style a Form

- Tables have been traditionally used to create forms in Web pages.
- Since you are learning the new style of Web page development in this course which utilizes CSS for all page layout, we'll also learn the new way of creating forms using only CSS without tables.
- To create a form using only CSS, you take advantage of the CSS box model to create a series of boxes which are the elements (rows and columns) of your table.
- As we've done with our splash pages and content pages, the best way to design a form using CSS is to first storyboard the form layout and then create the XHTML document to include the form elements and finally create the CSS to render the form with the correct layout.

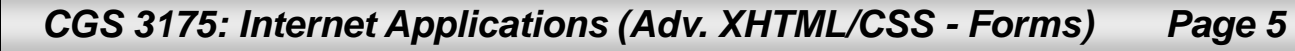

# Using CSS To Style The Form

• Shown below is the storyboard for the form we want to create.

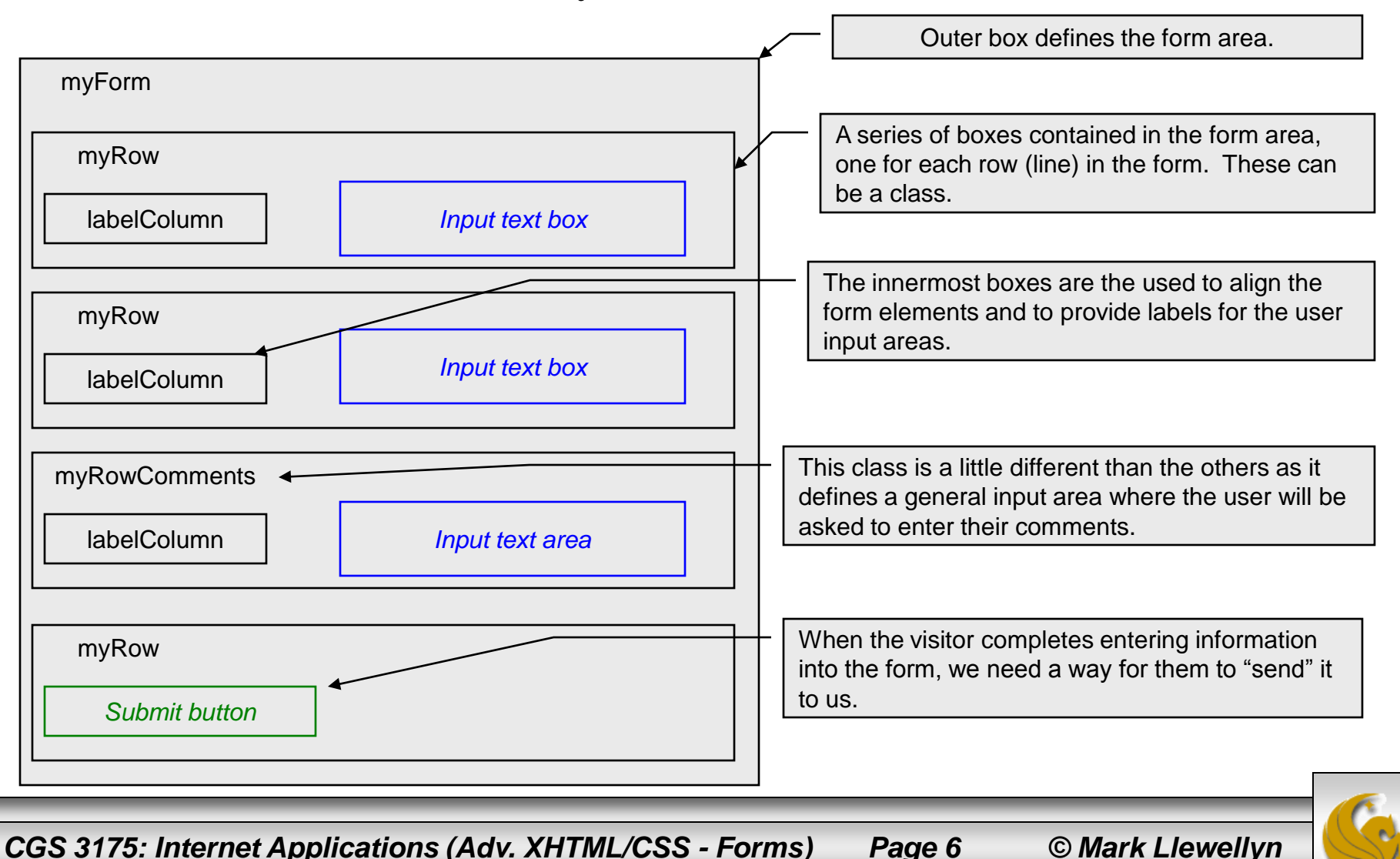

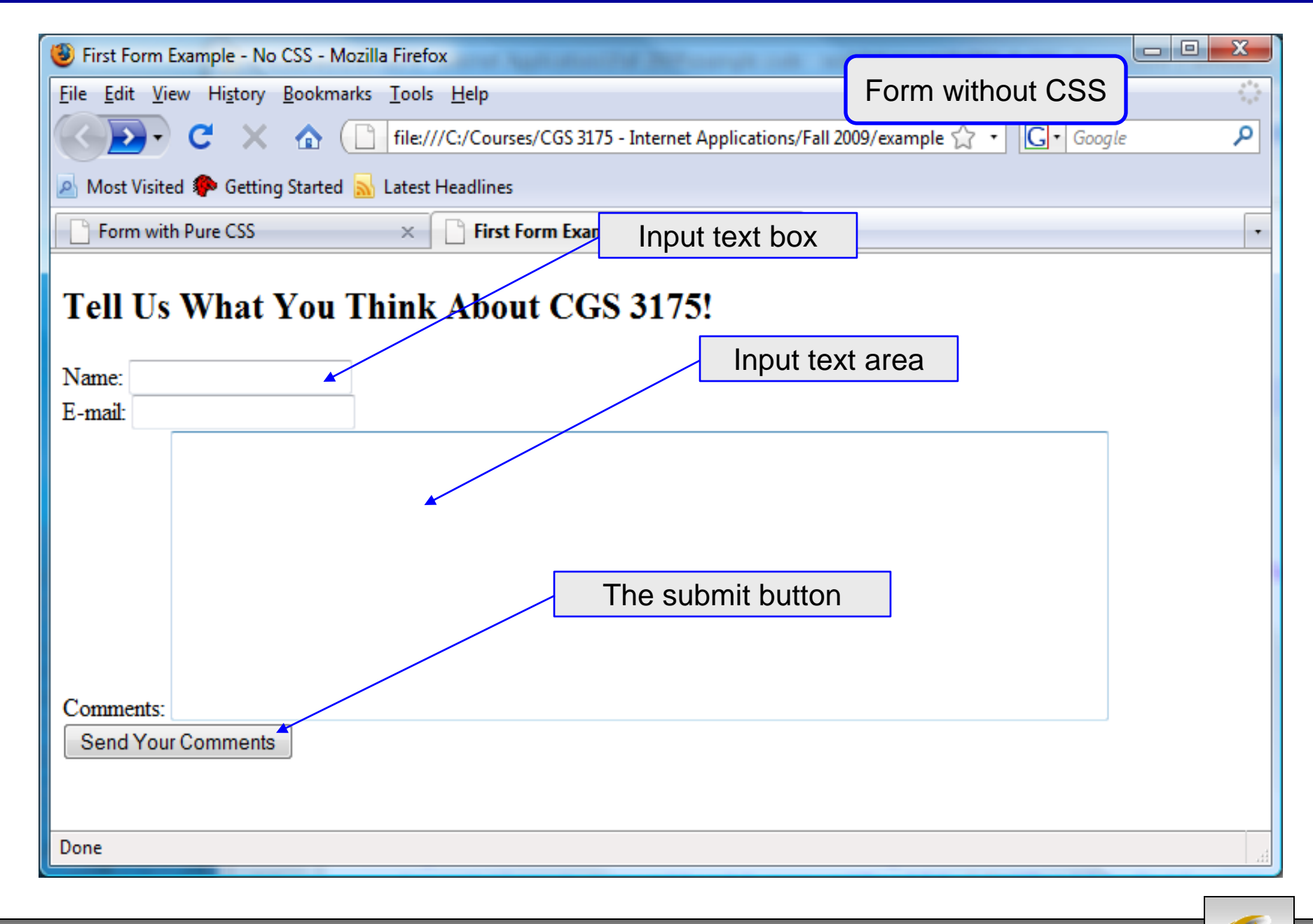

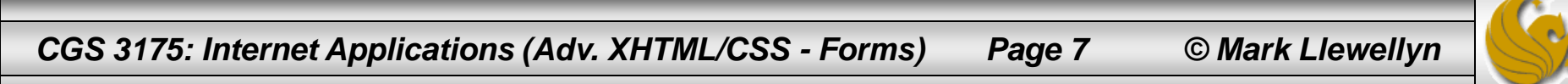

| First Form Example - No CSS - Mozilla Firefox                                                        |                            |      |
|----------------------------------------------------------------------------------------------------|----------------------------|------|
| <u>F</u> ile <u>E</u> dit <u>V</u> iew Hi <u>s</u> tory <u>B</u> ookmarks <u>T</u> ools <u>H</u> elp | Form without CSS           |      |
| C X 🏠 file:///C:/Courses/CGS 3175 - Internet Applications/Fall 2                                     | 009/example 🏠 🔹 💽 🕇 Google | ۹ کې |
| 🔊 Most Visited 🌮 Getting Started <u>N</u> Latest Headlines                                           |                            |      |
| Form with Pure CSS × First Form Example - No CSS ×                                                   |                            | •    |
| Tell Us What You Think About CGS 3175!         Name:         E-mail:                                 |                            |      |
| Comments:<br>Send Your Comments                                                                      |                            |      |
| Dolle                                                                                                |                            | h    |

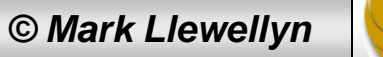

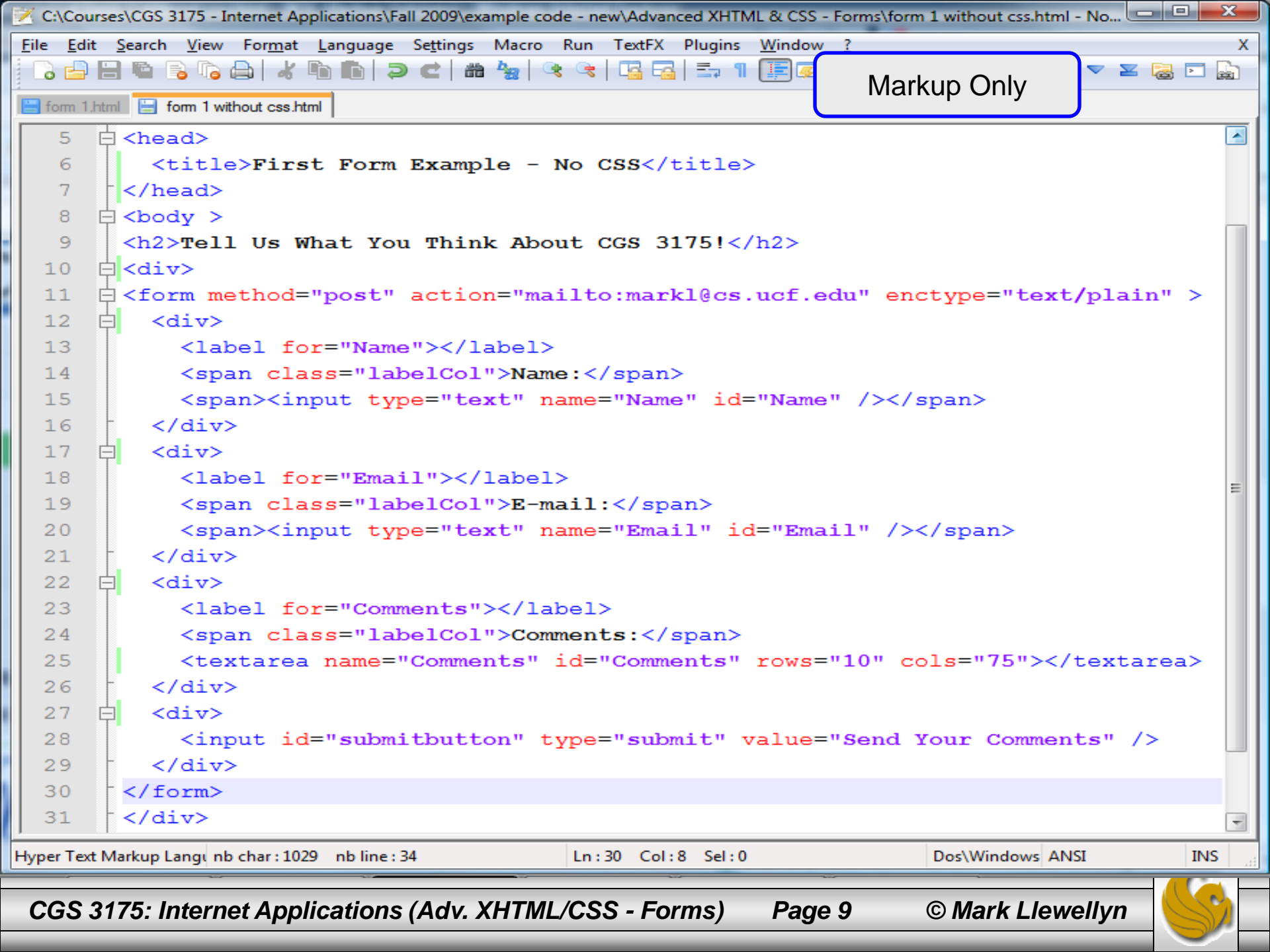

## New XHTML Tags: <form>

- A form in XHTML is contained within a form element. The form itself contains regular text and other XHTML form elements such as check boxes, pull-down menus, and text fields.
- The W3C specification calls these form elements controls, but are most commonly referred to as "form fields".
- There are a variety of form fields that can be inserted.
- In order to make a form work, you will need to specify two things in the form tag: (1) the address of the program that will handle the form contents using the action attribute and (2) the method by which the form data will be passed using the method attribute.
- The action attribute determines how the form is to be handled. The action attribute is usually set to the URL of the program that will handle the data in the form. We'll discuss this attribute in more detail later but for now we won't really "handle" the data in the form in any significant manner. In our example, we will simply email the data.

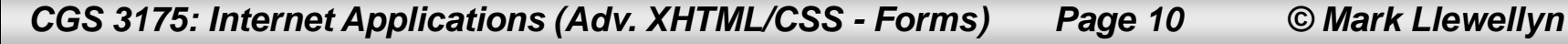

## New XHTML Tags: <form>

- The method attribute determines how the form will be submitted to the address specified by the action attribute.
- There are only two acceptable values for this attribute: get and post. These are HTTP methods that a browser uses to talk to a server. (See Introduction – Part 2, page 33.) We won't worry about the subtle differences between these two values for the moment, but in general post will be preferred whenever either large amounts of data are being sent to the server or data is to be stored in a database.
- The enctype attribute determines how the data in the form is to be encoded when it is sent to the server. The default for most browsers is the same MIME format that is used for URLs. Particularly when using a mailto URL, the encoding type text/plain is normally used for ease of reading.

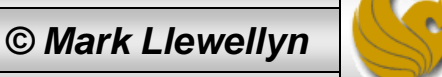

## New XHTML Tags: <form>

- A web page can contain any number of form elements, but forms cannot be nested inside one another, unlike list elements which can.
- This is because each form's contents must be handled separately by the action attribute of that form, so nesting of forms is not possible.
- We'll see later how to group elements of a form together to enhance the visual clarity of the form, and while this may give the illusion of a nested form, rest assured that it is not nested.
- What we'll do for the rest of this section of notes is two things: (1) we'll add CSS styling to our forms and (2) look at the various form controls in XHTML to add features to the form.

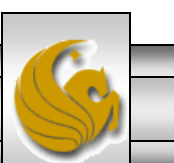

© Mark Llewellyn

# Using CSS To Style The Form

- We'll define an id called myForm to define the properties of the entire form area, thus, myForm is the outermost box.
- The myRow class will set the height for a typical line in the form.
- The myRowComments class will configure a form area that is a general text input area where we will receive comments from the visitors. We'll ultimately set this up so that a 20 pixel margin is set below the scrolling text box.
- The labelCol class is the key to aligning the text. We'll need to set the width of this element to accommodate our largest label. We'll start out with 100 pixel width and adjust from there. All of the text in the labelCol elements will align to the right.
- We'll create the markup first and then worry about applying the styles.

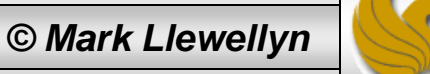

| First Form Example With CSS - Mozilla Firefox                                     |            |
|-----------------------------------------------------------------------------------|------------|
| <u>File Edit View History Bookmarks Tools H</u> elp                               | 244<br>242 |
| C X 🏠 file:///C:/Courses/CGS 3175 - Internet Applications/Fall 2009/example 🗘 🔹 💽 | Google P   |
| 🔊 Most Visited 🌮 Getting Started 🔊 Latest Headlines 🛛 🖌 Form wi                   | ith CSS    |
| First Form Example - No CSS × First Form Example With CSS ×                       | •          |
| Tell Us What You Think About CGS 3175!                                            |            |
| Name:                                                                             |            |
| E-mail:                                                                           |            |
| Comments:                                                                         |            |
| Send Your Comments                                                                |            |
| Done                                                                              | н          |

© Mark Llewellyn

Page 14

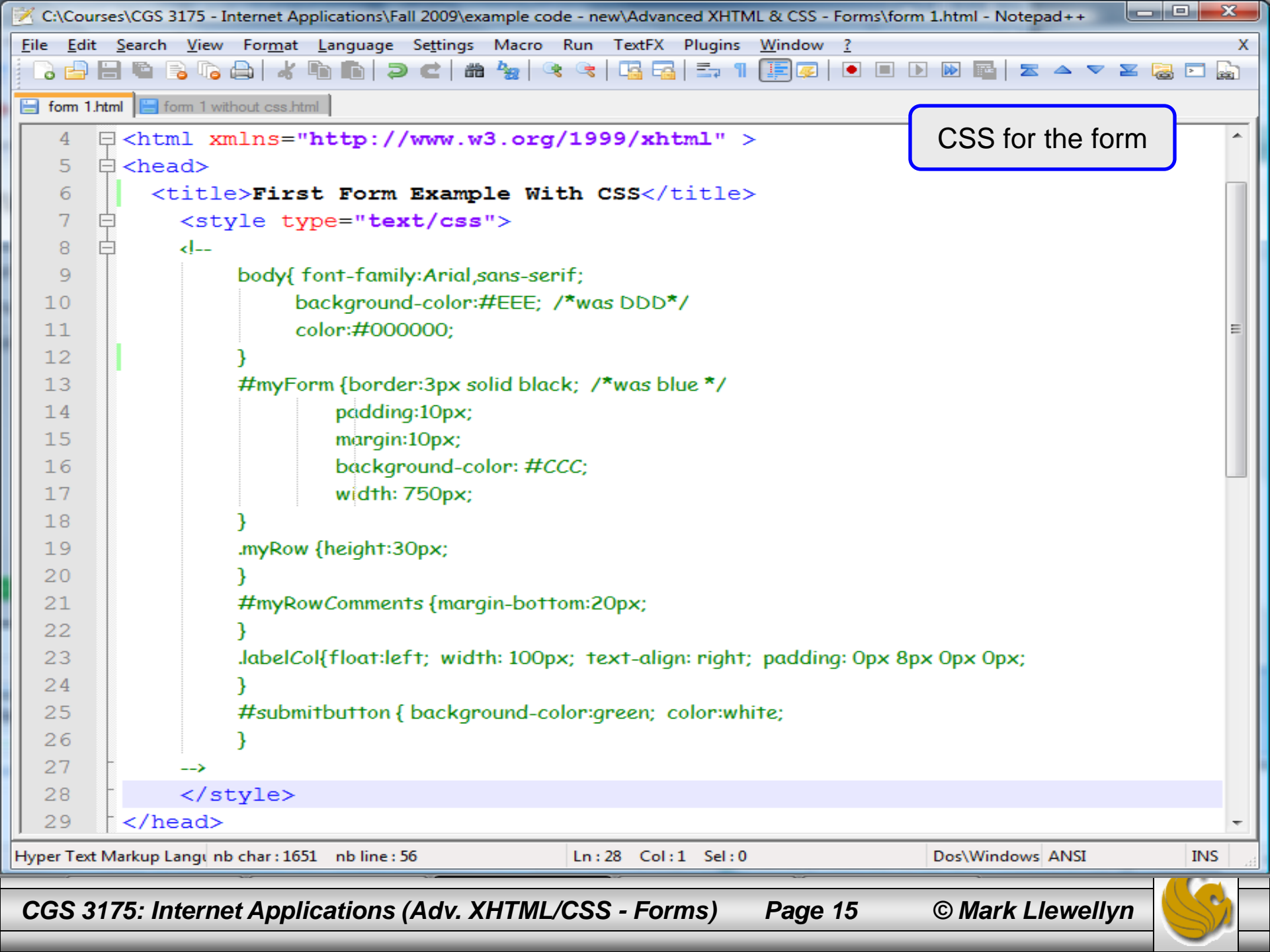

### **Browser Rending Of The Form**

| First Form Example W                           | /ith CSS - Mozilla Firefox                                                                                                    |                                                                                                    |
|------------------------------------------------|----------------------------------------------------------------------------------------------------|----------------------------------------------------------------------------------------------------|
| File Edit View Histor                          | y Bookmarks Iools Help<br>C I file:///C:/Courses/CGS 3175 - Internet Applications/Fall 2009/example ☆ • C•<br>ting Started Latest Headlines<br>- No CSS × First Form Example With CSS ×<br>At You Think About CGS 3175! | Notice the<br>up/down sliders<br>appear when<br>the entered text<br>expands<br>beyond the<br>visible portion |
| Name:<br>E-mail:<br>Comments:<br>Send Your Com | Mark Llewellyn<br>markl@cs.ucf.edu<br>This is a great class!<br>I<br>think<br>it<br>is<br>the<br>best<br>class<br>I've<br>ever<br>taken                                                                                 |                                                                                                    |
| 175: Internet Ap                               | plications (Adv. XHTML/CSS - Forms) Page 16 © Ma                                                                                                    | rk Llewellyn                                                                                                 |

CGS

# Email program activated by clicking button

| Compose: Form Post from Firefox          |                                                                                                    |  |  |
|------------------------------------------|----------------------------------------------------------------------------------------------------|--|--|
| <u>File Edit View Insert Fo</u> rmat     | O <u>p</u> tions <u>T</u> ools <u>H</u> elp                                                                                                    |  |  |
| Send Contacts Spell Attach Security Save |                                                                                                    |  |  |
| Contacts 🗵                               | From:         Mark Llewellyn <markl@cs.ucf.edu>         - markl@cs.ucf.edu</markl@cs.ucf.edu>                                                                                                    |  |  |
| Address Book:                            | To: 📧 markl@cs.ucf.edu                                                                                                    |  |  |
| Personal Address Book                    |                                                                                                    |  |  |
| Search For:                              |                                                                                                    |  |  |
| Rame or Email                            | Subject: Form Post from Firefox                                                                                                    |  |  |
| Name 🔻 🖽                                 | Body Text Variable Width $\mathbf{A}^{T} = \mathbf{A}^{T} \mathbf{A}^{T} \mathbf{B} \mathbf{I} \mathbf{U} = \frac{1}{2} \mathbf{I} \mathbf{I} \mathbf{I} \mathbf{I} \mathbf{I} \mathbf{I} \mathbf{I} I$ |  |  |
| 💷 Aaron 🔺                                |                                                                                                    |  |  |
| Aaron Goldstein                          | Name=Mark Llewellyn                                                                                                    |  |  |
| AcademicServices                         | Email=markl@cs.ucf.edu                                                                                                    |  |  |
| Adam Ball                                | Comments=This is a great class!                                                                                                    |  |  |
| 💻 Adam Ball                              | I                                                                                                    |  |  |
| 🚛 Admin                                  | think                                                                                                    |  |  |
| 📧 aeronaut84                             | it                                                                                                    |  |  |
| 💶 alexismart 🔹 🔻                         | is                                                                                                    |  |  |
| Add to To: Add to Cc:                    | the                                                                                                    |  |  |
|                                          | best 🗸                                                                                                    |  |  |
|                                          |                                                                                                    |  |  |
|                                          |                                                                                                    |  |  |

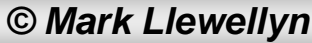

| 🤶 Zimbra: Inbox (916) - Window                    | vs Internet Explorer                                                                                                    |                                 |                                   |
|---------------------------------------------------|----------------------------------------------------------------------------------------------------|---------------------------------|-----------------------------------|
| 🔆 💮 🚽 🙋 https://rocky.e                           | eecs.ucf.edu/zimbra/#1 🔹 😽 🗙 Google                                                                                                    |                                 | ۶ ج                               |
| <u>File E</u> dit <u>V</u> iew F <u>a</u> vorites | <u>T</u> ools <u>H</u> elp                                                                                                    |                                 |                                   |
| x Google                                          | 🔽 🛂 Search 🔹 🛷 🖛 🖓 🖉 🛧 🏠 Bookmarks 🛛 🦓 Check 🔹 🚑 Translate 🛪                                                                                                    | » 🍭                             | 🔹 🔵 Sign In 🔹                     |
| 🚖 Favorites 🛛 👍 🏉 Suggest                         | sted Sites 🔻 🙋 Free Hotmail 🙋 Web Slice Gallery 🔻 🐨 KeepVid- Download and s                                                                                                    |                                 |                                   |
| 🏉 Zimbra: Inbox (916)                             | 📩 🔻 🗟 👻 🖾 🖶 👻                                                                                                    | <u>P</u> age ▼ <u>S</u> afety ▼ | T <u>o</u> ols ▼ @ ▼ <sup>≫</sup> |
| ⊾Zimbra                                           | Search Email  Search Search  Search the Web                                                                                                    | Standard vers                   | ion Offline version               |
| Dr. Mark Llewellyn<br>1 GB of unlimited           | Address Book Calendar 🕅 Tasks 💭 Documents 📄 Briefcase                                                                                                    |                                 |                                   |
| 📮 New Folder                                      | 🛛 🖂 New 🔻 🕼 Get Mail 🛛 前 Delete 📑 🖶 🎭 Reply 🖄 Reply to All 🔂 Forward 🛛 🐼 Junk 📋 🔻 🛅 🛽                                                                                                    | 🖂 View 🔻                        | ⇐ 1 - 25 🖨                        |
| ▼ Folders                                         | 🗆 🏴 🔋 🙆 From 🖉 Subject                                                                                                    | Folder Size                     | Received $\nabla$                 |
| 🔂 Inbox (916)                                     | Mark Llewellyn Form Post from Firefox - Name=Mark Llewellyn Email=markl@cs.ucf.edu Comm                                                                                                    | Inbox 2 KB                      | 3:13 PM 🔺                         |
| Sent                                              | Humane Society The NEW humanesociety.org. Point, click, act! - Check out our new websi                                                                                                    | . Inbox 22 KB                   | 3:13 PM                           |
|                                                   | Image: Image: | Inbox 22 KB                     | 2:59 PM =                         |
| Trach                                             | Carl Witham Summit Technical Services - Mark, Good afternoon. I wanted to send you this e                                                                                                    | Inbox 6 KB                      | 2:41 PM                           |
|                                                   | □ Victoria's Secret FREE SHIPPING + \$30 Off! Ends Tomorrow! Details Inside VICTORIA'S SECR                                                                                                    | Inbox 19 KB                     | 1:55 PM                           |
| 2005 mail                                         | Issa Batarseh     Fwd: NSF-Cyber-Enabled Discovery and Innovation - FYI Sent from my iPhone                                                                                                    | Inbox 8 KB                      | 11:05 AM                          |
| 2006 mail                                         | Consider the presentation - Attached is the final version of the presentation. We                                                                                                    | Inbox 1 MB                      | 10:35 AM                          |
| Contemporary 2007 mail (410)                      | Michael Georgiopoulos 🥢 Qual Reviews for our Pre-PhDs in Fall 2009 - Dear all, This is the e-mail that we                                                                                                    | . Inbox 528 KB                  | 8:49 AM                           |
| Contemporary 2008 mail (755)                      | Essam Radwan 🖉 Research Stats for the month of October - Attached is a list of new research pr                                                                                                    | . Inbox 165 KB                  | 6:03 AM 👻                         |
| advising                                          |                                                                                                    |                                 |                                   |
| Backup (2)                                        | Subject: Form Post from Firefox                                                                                                    |                                 |                                   |
| CGS 3175 - Spring 2008                            | 🔻 Sent By 🖧 "Mark Llewellyn" <markl@eecs.ucf.edu> On: November 10, 2009 3:14 PM</markl@eecs.ucf.edu>                                                                                                    |                                 |                                   |
| cop 4710 hw#4                                     | To: markl                                                                                                    |                                 |                                   |
|                                                   |                                                                                                    |                                 | E                                 |
| 4 November 2009                                   | Name=Mark Llewellyn                                                                                                    |                                 |                                   |
| SMTWTFS                                           | Email=markl@cs.ucf.edu                                                                                                    |                                 |                                   |
| 1 2 3 4 5 6 7                                     | Comments=This is a great class!                                                                                                    |                                 |                                   |
| 8 9 10 11 12 13 14                                | think                                                                                                    |                                 |                                   |
| 15 16 17 18 19 20 21                              | it                                                                                                    |                                 |                                   |
| 22 23 24 25 26 27 28                              | is                                                                                                    |                                 |                                   |
| <b>29 30</b> 1 2 3 4 5                            | the                                                                                                    |                                 |                                   |
| 6 7 8 9 10 11 12                                  | best                                                                                                    |                                 | <b>T</b>                          |
|                                                   | Internet   Protected Mode: Off                                                                                                    |                                 | € 100% ▼                          |
|                                                   |                                                                                                    |                                 |                                   |
| CGS 3175: Interne                                 | et Applications (Adv. XHTML/CSS - Forms) Page 18 © Mark                                                                                                    | Llewellyn                       |                                   |

# New XHTML Tags:

- There are a number of basic form elements that are used to gather information from the Web site visitor. Some of these are:
  - Text boxes:
  - Scrolling text boxes
  - Select lists
  - Radio buttons
  - Check boxes
  - Buttons
- XHTML tags that configure these form elements include the

<input />, <textarea>, <select>, and <option> tags.

• We'll look at a number of these form elements in detail now.

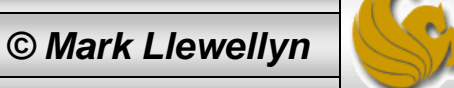

## Form Element: Text Box

- Text boxes are configured by the <input /> tag.
- Text boxes accept text or numeric information.

### Example:

```
<?xml version="1.0" encoding="UTF-8"
standalone="no"?>
<!DOCTYPE html PUBLIC "-//W3C//DTD XHTML 1.0
Strict//EN"
   "http://www.w3.org/TR/xhtml1/DTD/xhtml1-
strict.dtd">
<html xmlns="http://www.w3.org/1999/xhtml">
<head>
<title>A Sample Text Box</title>
</head>
<body>
 Sample Text Box 
<form method="get"
action="mailto:markl@cs.ucf.edu">
  Email:<input type="text" id="email" />
</form>
</body>
</html>
```

| 🧉 A Sample Text Box - Wind 🗖 🗖 💌            |
|---------------------------------------------|
| 🕜 🖓 🗢 🌈 C:\Courses\CGS 31. 👻 🍫              |
| <u>File Edit View Favorites Tools H</u> elp |
| Google G → Settings →                       |
| 🔶 🍄 🔠 🖌 🍘 CNN 🏈 A 🗙                         |
| Sample Text Box                             |
|                                             |
| Email:                                      |
| -                                           |
| 📲 Computer   Protected Moc 🔍 100% 🔻 🔡       |
| 🚯 A Sample Text Box - Opera 💷 💷 🗾           |
| <u>File Edit View B</u> ookmarks Widgets    |
| 🗙 📄 A Sample Text Box 💌 💿 🛍                 |
| (4) ← ⇒ ⇒ ⊙ <sup>(2)</sup>                  |
|                                             |
| Sample Text Box                             |
| Email:                                      |
|                                             |
|                                             |
| · 🗟 🔍 100% 🖵                                |
|                                             |
| Page 20 © Mark Llewellyn                    |
|                                             |

### Form Element: Password Box

- Password boxes are also configured by the <input /> tag.
- Password boxes are like text boxes except that they hide data as it is entered.

### Example:

```
<?xml version="1.0" encoding="UTF-8"
standalone="no"?>
<!DOCTYPE html PUBLIC "-//W3C//DTD XHTML 1.0
Strict//EN"
   "http://www.w3.org/TR/xhtml1/DTD/xhtml1-
strict.dtd">
<html xmlns="http://www.w3.org/1999/xhtml">
<head>
<title>A Sample Password Box</title>
</head>
<bodv>
 Sample Password Box 
<form method="get"
action="mailto:markl@cs.ucf.edu">
  Password:<input type="password" id="psswd"</p>
/>
</form>
</body>
</html>
```

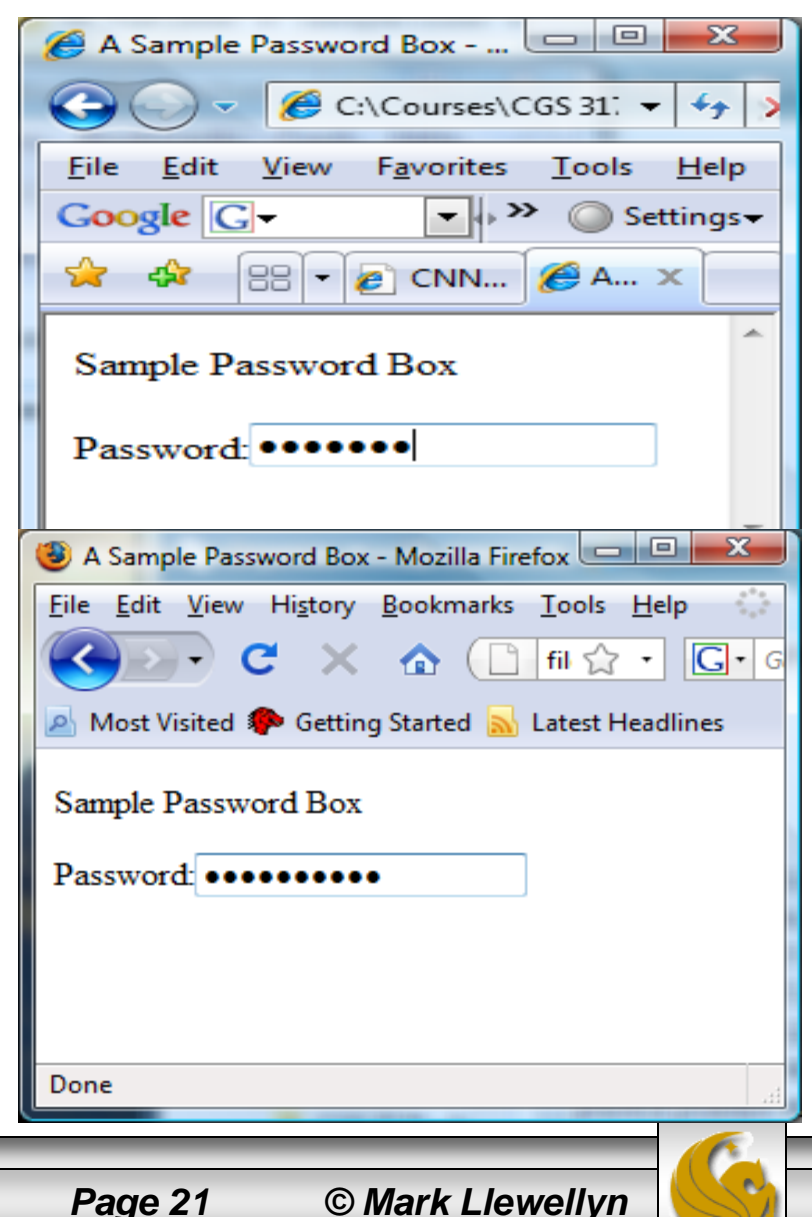

# **Attributes For Text and Password Boxes**

| Common<br>Attributes | Values                                        | Usage                                                                                                    |
|----------------------|-----------------------------------------------|----------------------------------------------------------------------------------------------------|
| type                 | "text", "password"                            | Configures the text box input type.                                                                                                    |
| id                   | Alphanumeric, no spaces, begins with a letter | Provides a unique identifier for the form element.                                                                                                    |
| size                 | Numeric                                       | Configures the width of the text box<br>as displayed by the browser. If size is<br>omitted, the browser displays the text<br>box with its own default size.                                                                           |
| maxlength            | Numeric                                       | Configures the maximum length of data accepted by the text box.                                                                                                    |
| value                | Text or numeric characters                    | Assigns an initial value to the text box<br>that is displayed by the browser.<br>Accepts the information typed in the<br>text box. This value can be accessed<br>by client-side scripting languages and<br>by server-side processing. |

CGS 3175: Internet Applications (Adv. XHTML/CSS - Forms)

Page 22

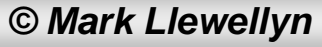

# Form Element: Check Box

- Check boxes are also configured by the <input /> tag.
- Check boxes allow the user to select one or more of a group of predetermined items.

### Example:

```
<?xml version="1.0" encoding="UTF-8" standalone="no"?>
<!DOCTYPE html PUBLIC "-//W3C//DTD XHTML 1.0 Strict//EN"
   "http://www.w3.org/TR/xhtml1/DTD/xhtml1-strict.dtd">
<html xmlns="http://www.w3.org/1999/xhtml">
<head>
<title>A Check Box Sample</title>
</head>
<body>
 Sample Check Box 
<form method="get" action="mailto:markl@cs.ucf.edu">
  Choose the browsers you use:<br />
          <input type="checkbox" id="IE" value="yes"
/>Internet Explorer <br />
       <input type="checkbox" id="Mozilla" value="ves"</pre>
/> Mozilla Firefox <br />
       <input type="checkbox" id="Opera" value="yes"
/> Opera <br />
  </form>
</body>
</html>
```

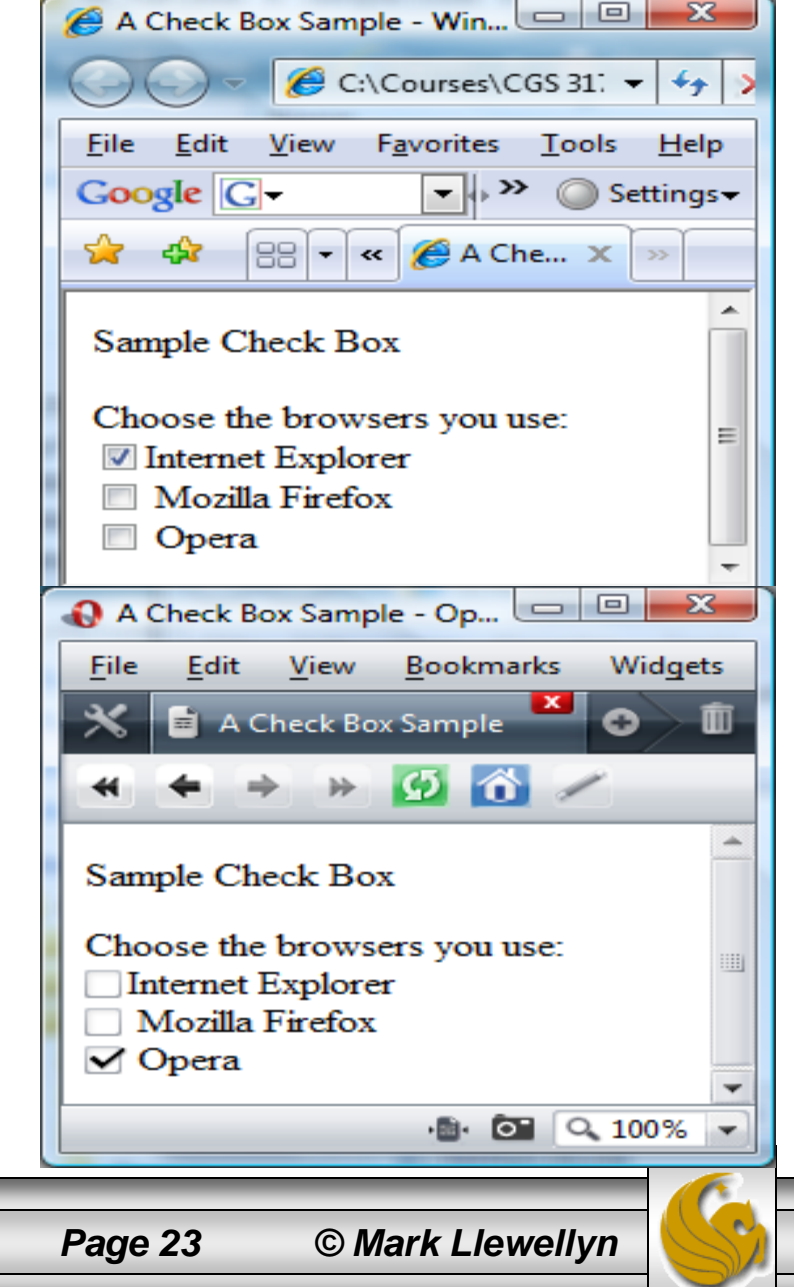

## **Attributes For Check Boxes**

| Common<br>Attributes | Values                                        | Usage                                                                                                    |
|----------------------|-----------------------------------------------|----------------------------------------------------------------------------------------------------|
| type                 | "checkbox"                                    | Configures the check box.                                                                                                    |
| id                   | Alphanumeric, no spaces, begins with a letter | Provides a unique identifier for the form element.                                                                                                    |
| checked              | "checkbox"                                    | Configures the check box to be<br>checked by default when displayed by<br>the browser.                                                                              |
| value                | Text or numeric characters                    | Assigns a value to the check box that<br>is triggered when the check box is<br>checked. This value can be accessed<br>by client-side and server-side<br>processing. |

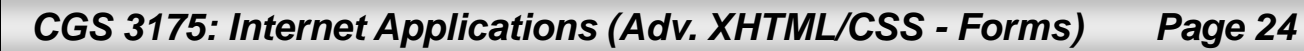

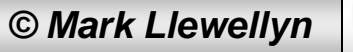

## Form Element: Radio Button

- Radio buttons are also configured by the <input /> tag.
- Radio buttons allow the user to select exactly one item from a group of predetermined items.

### Example:

```
<?xml version="1.0" encoding="UTF-8" standalone="no"?>
<!DOCTYPE html PUBLIC "-//W3C//DTD XHTML 1.0 Strict//EN"
   "http://www.w3.org/TR/xhtml1/DTD/xhtml1-strict.dtd">
<html xmlns="http://www.w3.org/1999/xhtml">
<head>
<title>A Radio Button Sample</title>
</head>
<body>
 Radio Button Sample 
<form method="get" action="mailto:markl@cs.ucf.edu">
  Indicate your Gender:<br />
          <input type="radio" name="gender" id="gf"
value="female" />Female <br />
       <input type="radio" name="gender" id="gm"
value="male" />Male <br />
  </form>
</body>
</html>
```

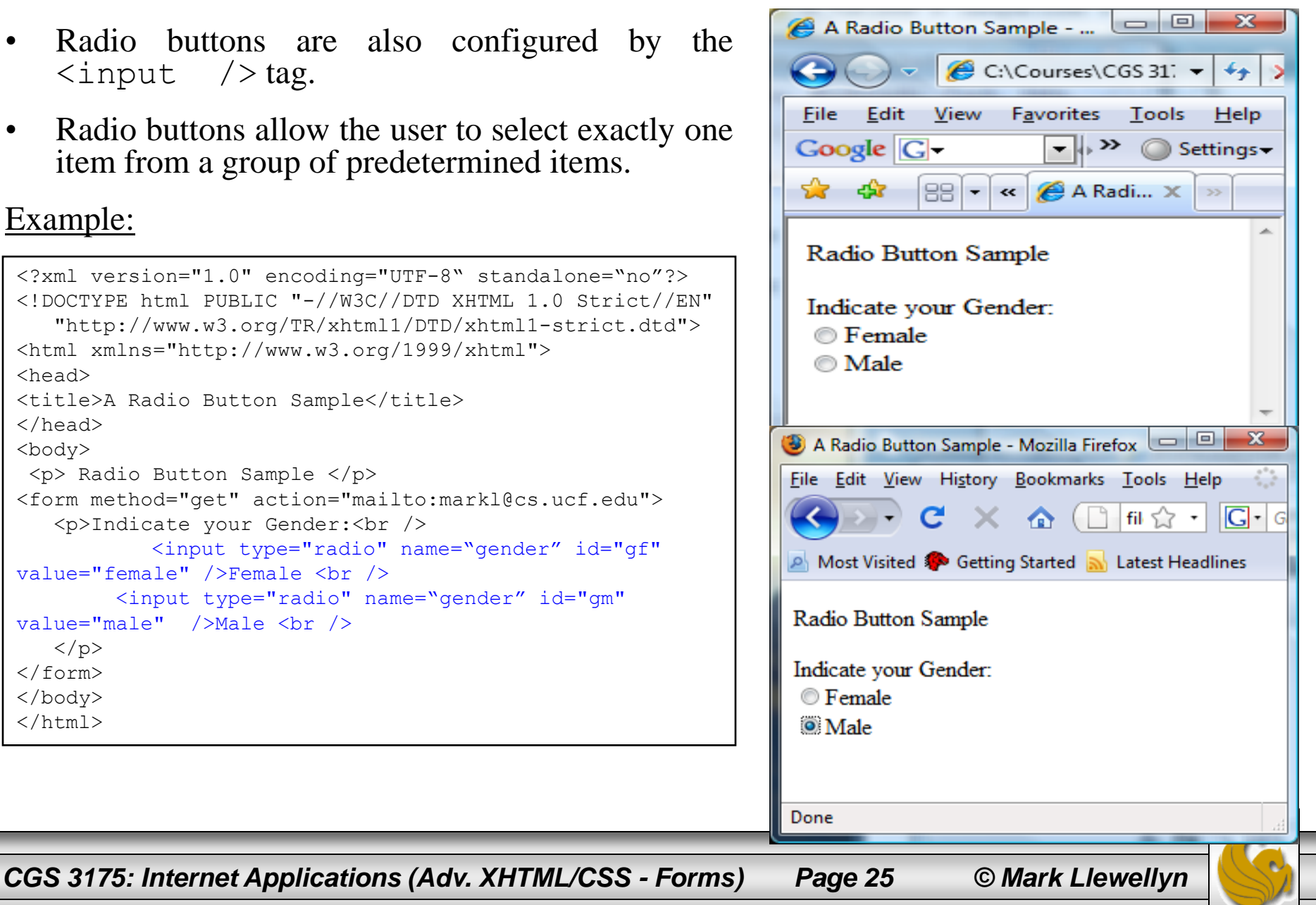

## **Attributes For Radio Buttons**

| Common<br>Attributes | Values                                           | Usage                                                                                                    |
|----------------------|--------------------------------------------------|----------------------------------------------------------------------------------------------------|
| type                 | "radio"                                          | Configures the radio button.                                                                                                    |
| name                 | Alphanumeric, no spaces,<br>begins with a letter | <b>REQUIRED</b> – All radio buttons in a group must<br>have the same name. This attributes also names<br>the form element for access\by client and server<br>side scripts.                                                                 |
| id                   | Alphanumeric, no spaces, begins with a letter    | Provides a unique identifier for the form element.                                                                                                    |
| checked              | "checked"                                        | Configures the radio button to be selected by default when displayed by the browser.                                                                                                    |
| value                | Text or numeric characters                       | Assigns a value to the radio button that is<br>triggered when the radio button is checked. This<br>should be a unique value for each radio button in<br>a group. This value can be accessed by client-<br>side and server-side processing. |

CGS 3175: Internet Applications (Adv. XHTML/CSS - Forms) Pa

Page 26

© Mark Llewellyn

## Form Element: Scrolling Text Box

• The <textarea> container tag configures a scrolling text box. A scrolling text box is used for accepting free-form comments, questions, or descriptions.

### Example:

```
<?xml version="1.0" encoding="UTF-8"
standalone="no"?>
<!DOCTYPE html PUBLIC "-//W3C//DTD XHTML 1.0
Strict//EN"
   "http://www.w3.org/TR/xhtml1/DTD/xhtml1-
strict.dtd">
<html xmlns="http://www.w3.org/1999/xhtml">
<head>
<title>A Scrolling Text Box Sample</title>
</head>
<bodv>
 Scrolling Text Box Sample 
<form method="get"
action="mailto:markl@cs.ucf.edu">
   Please enter your comments:<br />
         <textarea id="comments" cols="40"
rows="3"> Enter your comments here:</textarea>
   </form>
</body>
</html>
```

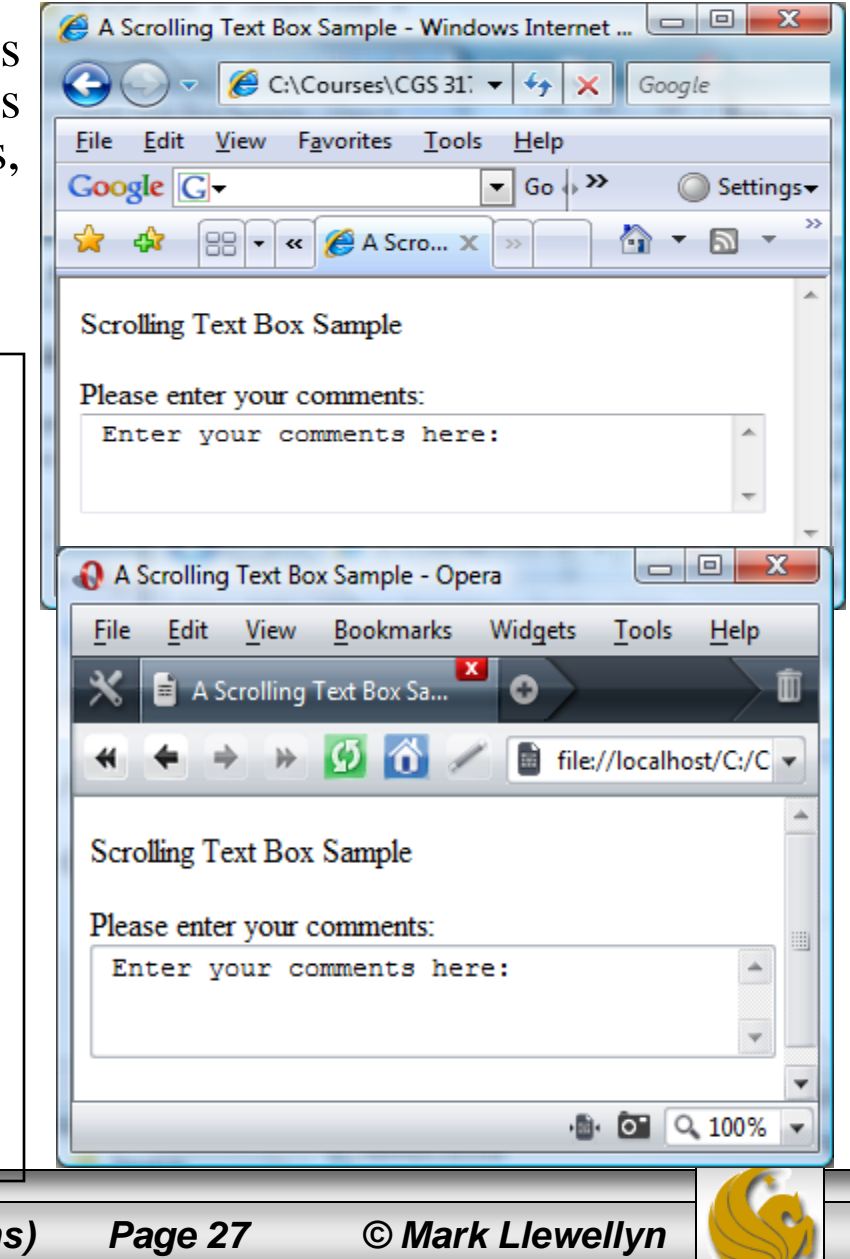

# Attributes For Scrolling Text Boxes

| Common<br>Attributes | Values                                        | Usage                                                                                                    |
|----------------------|-----------------------------------------------|----------------------------------------------------------------------------------------------------|
| id                   | Alphanumeric, no spaces, begins with a letter | Provides a unique identifier for the form element.                                                                                                    |
| cols                 | numeric                                       | Configures the width in character<br>columns of the scrolling text box. If<br>cols is omitted, the browser displays<br>the scrolling text box with its own<br>default width. |
| rows                 | numeric                                       | Configures the height in rows of the scrolling text box. If rows is omitted, the browser displays the scrolling text box with its own default height.                        |

CGS 3175: Internet Applications (Adv. XHTML/CSS - Forms)

Page 28

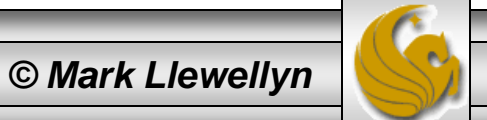

### Form Element: Select List

• The <select> container tag (along with <option> tags) configures a select list. This form element has several names: select list, select box, drop-down list, drop-down box, and option box. It allows the visitor to select one or more items from a list of predetermined choices. The <option> container configures the choices in a select list.

#### Example:

```
<?xml version="1.0" encoding="UTF-8" standalone="no"?>
<!DOCTYPE html PUBLIC "-//W3C//DTD XHTML 1.0 Strict//EN"
   "http://www.w3.org/TR/xhtml1/DTD/xhtml1-strict.dtd">
<html xmlns="http://www.w3.org/1999/xhtml">
<head>
<title>A Select Box Sample</title>
</head>
<body>
  Select Box Sample 
<form method="get" action="mailto:markl@cs.ucf.edu">
   Select your favorite colors:<br />
            <select id="favcolors" size="4">
                <option value="blue">Blue</option>
                <option value="red">Red</option>
               <option value="green">Green</option>
                <option value="yellow">Yellow</option>
                <option value="black">Black</option>
                <option value="purple">Purple</option>
                <option value="pink">Pink</option>
                <option value="white">White</option>
                <option value="brown">Brown</option>
            </select>
   </form>
</body>
</html>
```

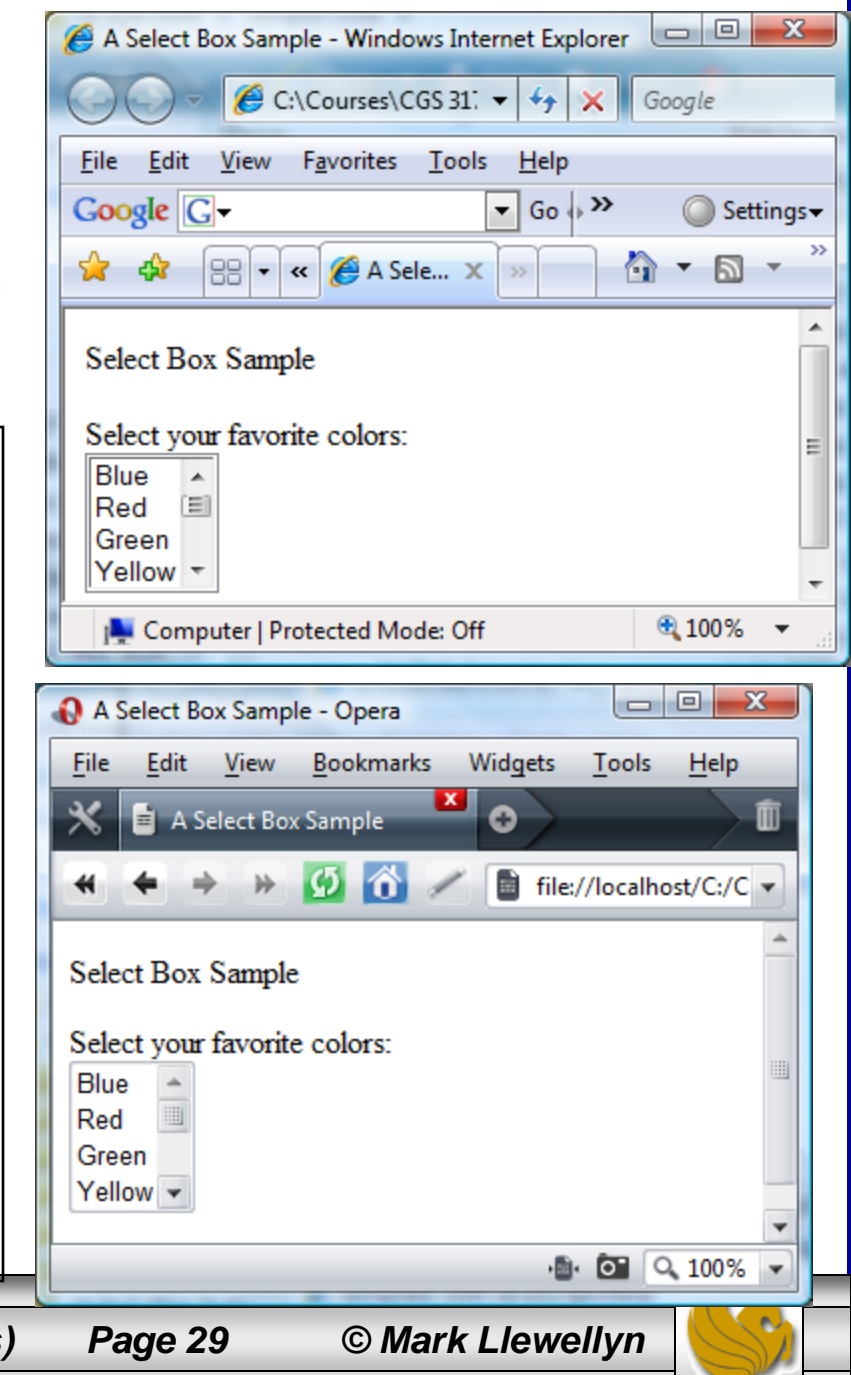

## Form Element: Select List

| With size set to 1 the select list<br>will function as a drop-down box<br>when the arrow is clicked. | A Select Box Sample - Windows Internet Explorer |
|----------------------------------------------------------------------------------------------------|-------------------------------------------------|
| Computer   Protected Mode: Off                                                                       | Computer   Protected Mode: Off                  |
| CGS 3175: Internet Applications (Adv. XHTML/CSS - Forms                                              | s) Page 30 © Mark Llewellyn 🌕                   |

# **Attributes For Select Lists**

| Common<br>Attributes  | Values                                        | Usage                                                                                                    |
|-----------------------|-----------------------------------------------|----------------------------------------------------------------------------------------------------|
| <select> tag</select> |                                               |                                                                                                    |
| id                    | Alphanumeric, no spaces, begins with a letter | Provides a unique identifier for the form element.                                                                                                    |
| size                  | numeric                                       | Configures the number of choices the browser will display. If<br>set to one, the element functions as a drop-down list. Scroll<br>bars are automatically added by the browser if the number of<br>options exceeds the space allowed. |
| rows                  | numeric                                       | Configures the height in rows of the scrolling text box. If rows is omitted, the browser displays the scrolling text box with its own default height.                                                                                |
| <option> tag</option> |                                               |                                                                                                    |
| value                 | Text or numeric characters                    | Assigns a value to the option. This value can be accessed by client-side and server-side processing.                                                                                                    |
| selected              | "selected"                                    | Configures an option to be initially selected when displayed by a browser.                                                                                                    |

CGS 3175: Internet Applications (Adv. XHTML/CSS - Forms) Pa

Page 31

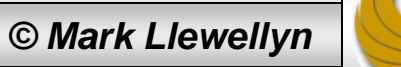

## Form Element: Submit Button

• This form element is configured by the <input /> tag and is used to submit the form. It triggers the action method on the <form> tag and causes the browser to send the form data to the Web server. The Web server will invoke the server-side processing listed on the form's action property.

#### Example:

```
<?xml version="1.0" encoding="UTF-8"
standalone="no"?>
<!DOCTYPE html PUBLIC "-//W3C//DTD XHTML 1.0
Strict//EN"
   "http://www.w3.org/TR/xhtml1/DTD/xhtml1-
strict.dtd">
<html xmlns="http://www.w3.org/1999/xhtml">
<head>
<title>A Submit Button Sample</title>
</head>
<body>
 Submit Button Sample 
<form method="get"
action="mailto:markl@cs.ucf.edu">
  <input type="submit" />
</form>
</body>
</html>
```

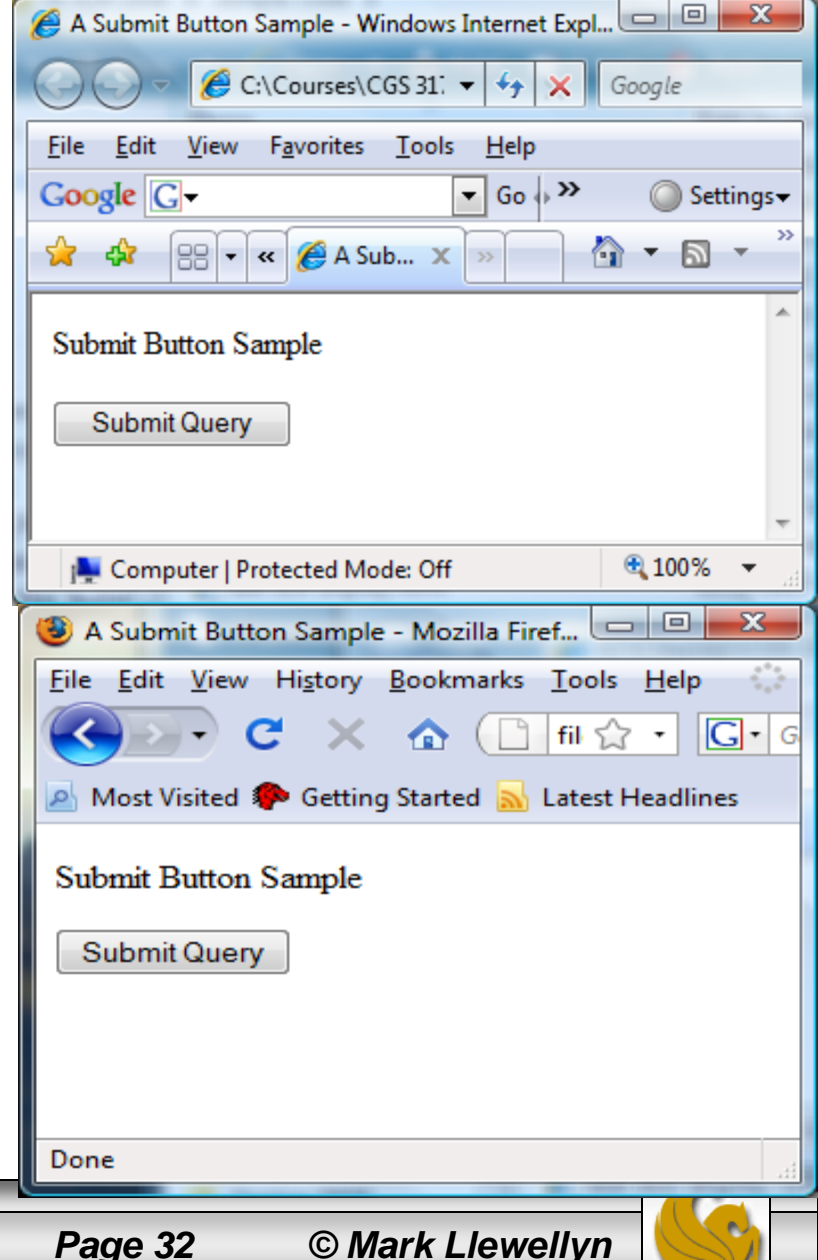

### **Attributes For Submit Buttons**

|     | Common<br>Attributes Values                                                          |                                      | Usage                                                                                                    |  |
|-----|--------------------------------------------------------------------------------------|--------------------------------------|----------------------------------------------------------------------------------------------------|--|
|     | type"submit"idAlphanumeric, no spaces, begins with<br>a letter                       |                                      | Configures the submit button.                                                                                                    |  |
|     |                                                                                      |                                      | Provides a unique identifier for the form element.                                                                                                    |  |
|     | value                                                                                | Text or numeric characters           | Configures the text displayed on the submit button. By default, the text "Submit Query" is displayed.                                                                                                    |  |
|     | Example of a submit button<br>with the value attribute set to<br>"Send Information". |                                      | A Submit Button Sample - Mozilla Firef     File   Edit   Yiew   Higtory   Bookmarks   Tools   Help   Image: Section of the section of the s |  |
| CGS | S 3175: Internet Ap                                                                  | oplications (Adv. XHTML/CSS - Forms) | Page 33 © Mark Llewellyn                                                                                                    |  |

## Form Element: Reset Button

This form element is also configured by the <input /> tag and is used to reset the form fields to their initial values.

### Example:

```
<?xml version="1.0" encoding="UTF-8"
standalone="no"?>
<!DOCTYPE html PUBLIC "-//W3C//DTD XHTML 1.0
Strict//EN"
   "http://www.w3.org/TR/xhtml1/DTD/xhtml1-
strict.dtd">
<html xmlns="http://www.w3.org/1999/xhtml">
<head>
<title>A Reset Button Sample</title>
</head>
<body>
 Reset Button Sample 
<form method="get"
action="mailto:markl@cs.ucf.edu">
  <input type="reset" />
</form>
</body>
</html>
```

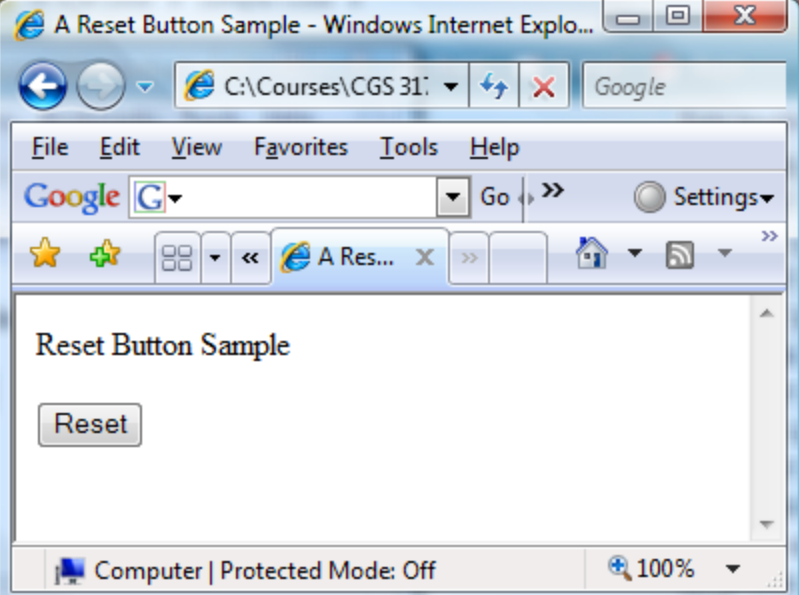

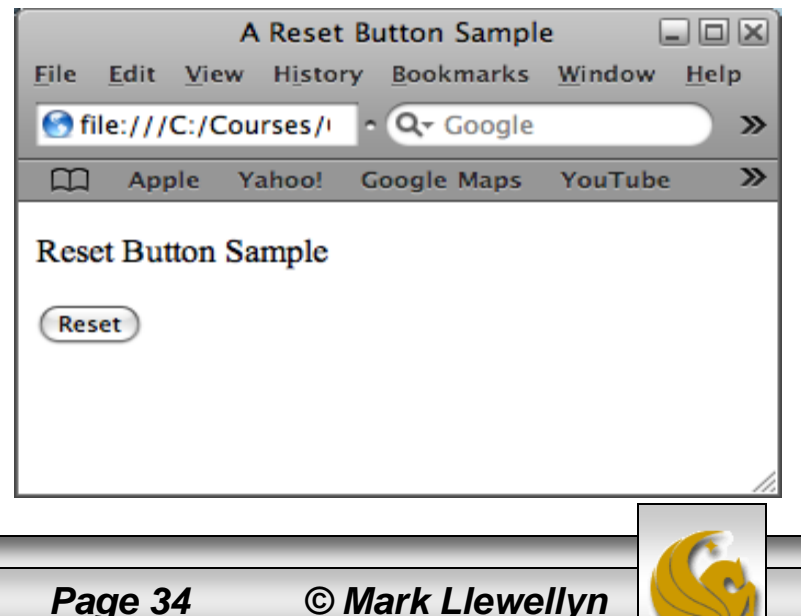

### **Attributes For Reset Buttons**

|     | Common<br>Attributes Values                      |                                                                 | Usage                                                                                                    |  |
|-----|--------------------------------------------------|-----------------------------------------------------------------|----------------------------------------------------------------------------------------------------|--|
|     | type "reset"                                     |                                                                 | Configures the reset button.                                                                                                    |  |
|     | id Alphanumeric, no spaces, begins with a letter |                                                                 | Provides a unique identifier for the form element.                                                                                                    |  |
|     | value Text or numeric characters                 |                                                                 | Configures the text displayed on the reset button. By default, the text "Reset" is displayed.                                                                                                    |  |
|     | Exam<br>with t<br>"Clea                          | ple of a submit button<br>he value attribute set to<br>r Form". | A Reset Button Sample - Opera<br>File Edit View Bookmarks Widgets Tools Help<br>A Reset Button Sample<br>A Reset Button Sample<br>Reset Button Sample<br>Clear Form<br>$0 \\ 0 \\ 0 \\ 0 \\ 0 \\ 0 \\ 0 \\ 0 \\ 0 \\ 0 \\$ |  |
| CGS | S 3175: Internet Ap                              | oplications (Adv. XHTML/CSS - Forms)                            | Page 35 © Mark Llewellyn                                                                                                    |  |

# **Changing Input Properties**

- You can change the default appearance of text boxes and password boxes by applying styling to the <input> tag.
- As with any property, the style property can be applied to tags in either external, internal, or inline (element by element) formats.
- Often you want different style properties to apply to similar elements in a single form, so it is common to apply styling to <input> tags on an element by element basis.
- Some examples are shown on the next several pages.

© Mark Llewellyn

### Using An Image For A Submit Button

• Using image as the type of input control allows you to use an image as a submit button.

### Example:

```
<?xml version="1.0" encoding="UTF-8"
standalone="no"?>
<!DOCTYPE html PUBLIC "-//W3C//DTD XHTML 1.0
Strict//EN"
   "http://www.w3.org/TR/xhtml1/DTD/xhtml1-
strict.dtd">
<html xmlns="http://www.w3.org/1999/xhtml">
<head>
<title>A Submit Button Using An Image
Sample</title>
</head>
<bodv>
  Submit Button Using An Image Sample 
 <form method="post"
   action="mailto:markl@cs.ucf.edu">
   <input type="image" src="submit.gif"
       style="border:3px solid black" value="Send
       Information" />
</form>
</body>
</html>
```

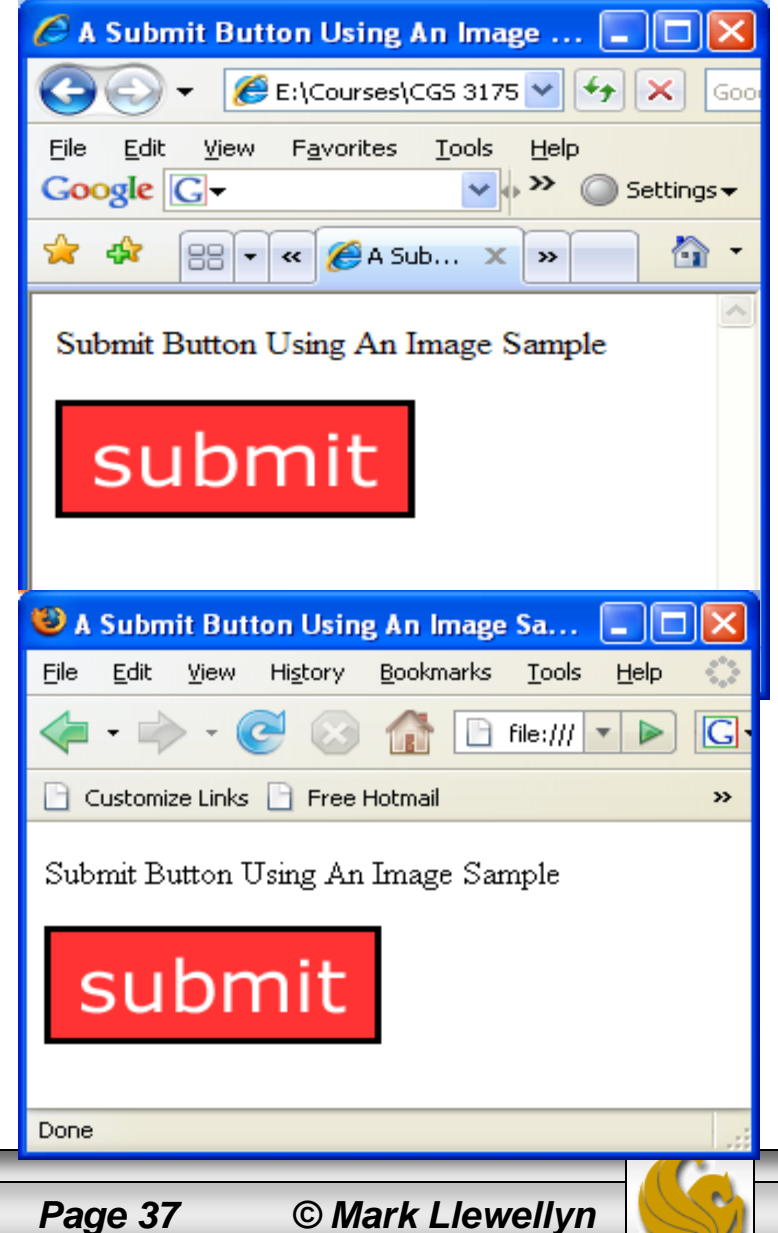

# Applying A Style To All <input> Tags

|                                                                                               | 🕹 A Sample Text Box - Style Change 🔳 🗖 🔀      |
|-----------------------------------------------------------------------------------------------|-----------------------------------------------|
| xml version="1.0" encoding="UTF-8"</th <th>The Table Have History Declaration Table Hale</th> | The Table Have History Declaration Table Hale |
| standalone="no"?>                                                                             | ault                                          |
| html PUBLIC "-//W3C//DTD XHTML 1.0</td <td>aun 📄 - 🧭 🖂 👫 🖻 file:/// 🔹 🕨 💽</td>                | aun 📄 - 🧭 🖂 👫 🖻 file:/// 🔹 🕨 💽                |
| Strict//EN"                                                                                   |                                               |
| "http://www.w3.org/TR/xhtml1/DTD/xhtml1-                                                      | 🗋 Customize Links 📄 Free Hotmail 🛛 👋          |
| strict.dtd">                                                                                  |                                               |
| <html xmlns="http://www.w3.org/1999/xhtml"></html>                                            | Sample Text Box - Style Change                |
| <head></head>                                                                                 |                                               |
| <pre><title>A Sample Text Box - Style Change</title></pre>                                    | Name:                                         |
| (erere, in bampie rene box beyre change (, erere,                                             |                                               |
| <pre>cstulo_tupo="toxt/css"&gt;</pre>                                                         | Email:                                        |
| <pre><style <="" pre="" type="text/css"></style></pre>                                        |                                               |

# Applying A Style To All <input> Tags

| <pre></pre> <pre></pre> <pre></pre> <pre></pre> <pre></pre> <pre>CGS 3175: Internet Applications (Adv. XHTML/CCSS - Forms)</pre> <pre> <pre> <pre> </pre> </pre> <pre> </pre> <pre> </pre> </pre> <pre> </pre> <pre> </pre> <pre> </pre> <pre> </pre> <pre> </pre> <pre> </pre> <pre> </pre>                                                                                                    |                                                                                                    |                                                                      |                                | 🕹 A Sample Text Box - Style Change 🔲 🗖 🔀        |  |  |
|----------------------------------------------------------------------------------------------------|----------------------------------------------------------------------------------------------------|----------------------------------------------------------------------|--------------------------------|-------------------------------------------------|--|--|
| <pre>standalone="no"?&gt; </pre> <pre>default of yew mgory goomenes ioos gep  </pre> <pre>default of yew mgory goomenes ioos gep  </pre> <pre>default of yew mgory goomenes </pre> <pre>default of yew mgory goomenes </pre> <pre>default of yew mgory goomenes </pre> <pre>default of yew mgory goomenes </pre> <pre>default of yew mgory goomenes </pre> <pre>strict.dtd"&gt; </pre> <pre> default of yew mgory goomenes </pre> <pre> default of yew mgory goomenes <td><?xml version="1.0" end</td><td>ncoding="UTF-8"</td><td></td><td>The Table Harm Distance Declaration Table Union</td></td></pre>                                                                                                    | xml version="1.0" end</td <td>ncoding="UTF-8"</td> <td></td> <td>The Table Harm Distance Declaration Table Union</td>                                                                                                    | ncoding="UTF-8"                                                      |                                | The Table Harm Distance Declaration Table Union |  |  |
| <pre></pre> <pre></pre> <pre>&lt;</pre>                                                                                                    | standalone="no"?>                                                                                                    |                                                                      | dof                            | fault                                           |  |  |
| <pre>Strict//EN"     "http://www.w3.org/TR/xhtml1/DTD/xhtml1- strict.dtd"&gt;     (html xmlns="http://www.w3.org/1999/xhtml"&gt;     (head&gt;</pre>                                                                                                    | html PUBLIC</td <td>"-//W3C//DTD XHTML 1.0</td> <td>uer</td> <td>iaun → - 🧭 🐼 🏠 🖻 file:/// - 🕨 💽</td>                                                                                                    | "-//W3C//DTD XHTML 1.0                                               | uer                            | iaun → - 🧭 🐼 🏠 🖻 file:/// - 🕨 💽                 |  |  |
| <pre>"http://www.w3.org/TR/xhtml1/DTD/xhtml1- strict.dtd"&gt; <html xmlns="http://www.w3.org/1999/xhtml"> <html xmlns="http://www.w3.org/1999/xhtml"> <html th="" x<=""><td>Strict//EN"</td><td></td><td></td><td></td></html></html></pre> | Strict//EN"                                                                                                    |                                                                      |                                |                                                 |  |  |
| <pre>strict.dtd"&gt; <html xmlns="http://www.w3.org/1999/xhtml"> <html xmlns="http://www.w3.org/1999/xhtml"> <html id="name" text"="" xmlns="http://www.w3.org/1999/xhtml, sold and set for all &lt;input type="></html>   </html></html></html></html></html></html></html></html></html></html></html></html></html></html></html></html></html></html></html></html></html></html></html></html></html></html></html></html></html></html></html></html></html></html></html></html></html></pre> </th <td>"http://www.w3.org,</td> <td>/TR/xhtml1/DTD/xhtml1-</td> <td></td> <td>Customize Links 🗋 Free Hotmail 🛛 👋</td>                                                                                                    | "http://www.w3.org,                                                                                                    | /TR/xhtml1/DTD/xhtml1-                                               |                                | Customize Links 🗋 Free Hotmail 🛛 👋              |  |  |
| <pre> </pre> CGS 3175: Internet Applications (Adv. XHTML/CSS - Forms)                 CGS 3175: Internet Applications (Adv. XHTML/CSS - Forms) </th <td>strict.dtd"&gt;</td> <td></td> <td></td> <td></td>                                                                                                    | strict.dtd">                                                                                                    |                                                                      |                                |                                                 |  |  |
| <pre><head> <title>A Sample Text Box - Style Change</title> <style type="text/css"> <! input { background-color:#00FFFF; border: solid 2px red; }> </style> Set background-color to be light blue and set border to be 2 pixels in width, solid and red for all <input/> tags in this document. <br/> <body>  Sample Text Box - Style Change  <form action="mailto:markl2@cs.ucf.edu" method="get">  Sample Text Box - Style Change  <form action="mailto:markl2@cs.ucf.edu" method="get">  Sample Text Box - Style Change  <form action="mailto:markl2@cs.ucf.edu" method="get">  Sample Text Box - Style Change  <form action="mailto:markl2@cs.ucf.edu" method="get">  Sample Text Box - Style Change  </form> </form> </form> </form>                                                                                                    <td><html xmlns="http://ww&lt;/td&gt;&lt;td&gt;ww.w3.org/1999/xhtml"></html></td><td></td><td colspan="4">Sample Text Box - Style Change</td></body></head></pre>                                                                                                    | <html xmlns="http://ww&lt;/td&gt;&lt;td&gt;ww.w3.org/1999/xhtml"></html>                                                                                                    |                                                                      | Sample Text Box - Style Change |                                                 |  |  |
| <pre><title>A Sample Text Box - Style Change</title> <style type="text/css"> <t</th><td><head></td><td></td><td></td><td></td></tr><tr><th><pre><style type="text/css"> <! input { background-color:#00FFFF; border: solid 2px red; }> </style> Set background-color to be light blue and set border to be 2 pixels in width, solid and red for all <input/> tags in this document. <body> Sample Text Box - Style Change  <form action="mailto:markl2@cs.ucf.edu" method="get"> Customize Links Free Hotmail ************************************</form></body></pre>                                                                                                    | <title>A Sample Text B</title>                                                                                                    | Box - Style Change                                                   |                                | Name:                                           |  |  |
| <pre><style type="text/css"> <! input { background-color:#00FFFF;</th><td></td><td></td><td></td><td></td></tr><tr><th><pre><! input { background-color:#00FFFF;<br>border: solid 2px red; }<br>><br></style><br/>Set background-color to be light blue and set<br/>border to be 2 pixels in width, solid and red<br/>for all <input/> tags in this document.<br/><body><br/>Sample Text Box - Style Change<br/><form <br="" method="get">action="mailto:markl2@cs.ucf.edu"&gt;<br/>Name: <input id="name" type="text"/><br/><form><br/></form></form></body><br/><br/>CGS 3175: Internet Applications (Adv. XHTML/CSS - Forms) Page 39 © Mark Llewellyn</pre>                                                                                                    | <style <="" td="" type="text/css"><td>"></td><td></td><td>Email:</td></tr><tr><th><pre>border: solid 2px red; } > </style> Set background-color to be light blue and set border to be 2 pixels in width, solid and red for all <input/> tags in this document.<br><body> Sample Text Box - Style Change  <form action="mailto:mark12@cs.ucf.edu" method="get"> Korm method="get" action="mailto:mark12@cs.ucf.edu"&gt; Korm method="get" action="mailto:mark12@cs.ucf.edu"&gt;       Close  Cause Style Change   Korm Page 39    Cause Style Change<td><!-- input { backg:</td--><td>round-color:#00FFFF;</td><td></td><td></td></td></form></body> | input { backg:</td <td>round-color:#00FFFF;</td> <td></td> <td></td> | round-color:#00FFFF;           |                                                 |  |  |
| <pre>&gt;  Set background-color to be light blue and set border to be 2 pixels in width, solid and red for all <input/> tags in this document.   Sample Text Box - Style Change  form method="get" action="mailto:markl2@cs.ucf.edu"&gt; Customize Links Free Hotmail  Free Hotmail **   Sample Text Box - Style Change  form method="get"  action="mailto:markl2@cs.ucf.edu"&gt; Customize Links Free Hotmail **   Sample Text Box - Style Change form method="get"  action="mailto:markl2@cs.ucf.edu"&gt; Customize Links Free Hotmail **   Sample Text Box - Style Change Sample Text Box - Style Change Commethod="get"  Commethod="get"  Commethod="get"  Commethod="get"  Commethod="get"  CGS 3175: Internet Applications (Adv. XHTML/CSS - Forms) Page 39 © Mark Llewellyn</pre>                                                                                                    | borde                                                                                                    | r: solid 2px red; }                                                  |                                | Done                                            |  |  |
| <pre> Set background-color to be light blue and set<br/>border to be 2 pixels in width, solid and red<br/>for all <input/> tags in this document. <br/> <body> Sample Text Box - Style Change  <form action="mailto:markl2@cs.ucf.edu" method="get"> Ket angle Text Box - Style Change  Sample Text Uppe="text" id="name" /&gt; Mame: <input id="email" type="text"/> </form> </body>  </pre> CGS 3175: Internet Applications (Adv. XHTML/CSS - Forms) Page 39 © Mark Llewellyn                                                                                                    | >                                                                                                    |                                                                      | .                              | 🚯 A Sample Text Box - Style Change -            |  |  |
| <pre>cyborder to be 2 pixels in width, solid and red<br/>for all <input/> tags in this document.</pre> cybody> cyborder to be 2 pixels in width, solid and red<br>for all <input/> tags in this document. cyborder to be 2 pixels in width, solid and red<br>for all <input/> tags in this document. cyborder to be 2 pixels in width, solid and red<br>for all <input/> tags in this document. cyborder to be 2 pixels in width, solid and red<br>for all <input/> tags in this document. Customize Links Free Hotmail Customize Links Free Hotmail Customize Links Free Hotmail Customize Links Free Hotmail Customize Links Customize Links Customize Li                                                                                                    |                                                                                                    | Set background-color to be light blue and set                        |                                |                                                 |  |  |
| <pre> </pre> <pre>     for all <input/> tags in this document.         <body>          Sample Text Box - Style Change   </body></pre> <pre>         Customize Links          Free Hotmail</pre>                                                                                                    |                                                                                                    | border to be 2 pixels in width, solid and red                        | et                             | tylod                                           |  |  |
| <pre><body>  Sample Text Box - Style Change  <form action="mailto:markl2@cs.ucf.edu" method="get">  Name: <input id="name" type="text"/>  Email: <input id="email" type="text"/> </form> </body>  </pre> CGS 3175: Internet Applications (Adv. XHTML/CSS - Forms)  Page 39 © Mark Llewellyn                                                                                                    |                                                                                                    | for all <input/> tags in this document.                              |                                | tyreu 🧼 - 🤁 🐼 🏠 🗋 file:/// 🔹 🕨 💽                |  |  |
| <pre>Sample Text Box - Style Change  <form action="mailto:markl2@cs.ucf.edu" method="get"></form></pre>                                                                                                    | <body></body>                                                                                                    |                                                                      | ·                              |                                                 |  |  |
| <pre><form action="mailto:markl2@cs.ucf.edu" method="get"></form></pre>                                                                                                    | Sample Text Box -                                                                                                    | - Style Change                                                       |                                | Customize Links 🗋 Free Hotmail 🛛 😕              |  |  |
| action="mailto:markl2@cs.ucf.edu">       Sample Text Box - Style Change         Name: <input id="name" type="text"/> Name:       Name:          Email:       Done          Done       Done                                                                                                    | <form <="" method="get" td=""><td></td><td></td><td></td></form>                                                                                                    |                                                                      |                                |                                                 |  |  |
| <pre>Ame: <input id="name" type="text"/> Email: <input id="email" type="text"/>    </pre> CGS 3175: Internet Applications (Adv. XHTML/CSS - Forms) Page 39 © Mark Llewellyn                                                                                                    | action="mailto:markl20                                                                                                    | @cs.ucf.edu">                                                        |                                | Sample Text Box - Style Change                  |  |  |
| <pre>Email: <input id="email" type="text"/>    </pre> CGS 3175: Internet Applications (Adv. XHTML/CSS - Forms) Page 39 © Mark Llewellyn                                                                                                    | Name: <input td="" typ<=""/> <td>pe="text" id="name" /&gt;</td> <td></td> <td></td>                                                                                                    | pe="text" id="name" />                                               |                                |                                                 |  |  |
| <br><br>CGS 3175: Internet Applications (Adv. XHTML/CSS - Forms) Page 39 © Mark Llewellyn                                                                                                    | Email: <input 1<="" td=""/> <td>type="text" id="email" /&gt;</td> <td></td> <td>Name:</td>                                                                                                    | type="text" id="email" />                                            |                                | Name:                                           |  |  |
| <br><br>Done<br>CGS 3175: Internet Applications (Adv. XHTML/CSS - Forms) Page 39 © Mark Llewellyn                                                                                                    |                                                                                                    |                                                                      |                                |                                                 |  |  |
| <pre> Done CGS 3175: Internet Applications (Adv. XHTML/CSS - Forms) Page 39 © Mark Llewellyn</pre>                                                                                                    |                                                                                                    |                                                                      |                                | Email:                                          |  |  |
| Done         CGS 3175: Internet Applications (Adv. XHTML/CSS - Forms)       Page 39       © Mark Llewellyn                                                                                                    |                                                                                                    |                                                                      |                                |                                                 |  |  |
| CGS 3175: Internet Applications (Adv. XHTML/CSS - Forms) Page 39 © Mark Llewellyn                                                                                                    |                                                                                                    |                                                                      |                                | Done                                            |  |  |
| CGS 3175: Internet Applications (Adv. XHTML/CSS - Forms) Page 39 © Mark Llewellyn                                                                                                    |                                                                                                    |                                                                      |                                |                                                 |  |  |
| CGS 3175: Internet Applications (Adv. XHTML/CSS - Forms) Page 39 © Mark Llewellyn                                                                                                    |                                                                                                    |                                                                      |                                |                                                 |  |  |
|                                                                                                    | CGS 3175: Internet Appl                                                                                                    | ications (Adv. XHTML/CSS - Forn                                      | 1S)                            | Page 39 © Mark Llewellyn                        |  |  |

# Applying A Style To All <input> Tags

| xml version="1.0" encoding="UTF-8"</td <td>🥗 A Sample Text Box - Style Change 📮 🗖 🔀</td> | 🥗 A Sample Text Box - Style Change 📮 🗖 🔀                                                       |
|------------------------------------------------------------------------------------------|------------------------------------------------------------------------------------------------|
| standalone="no"?>                                                                        | Edit View History Bookmarks Tools Help                                                         |
| html PUBLIC "-//W3C//DTD XHTML 1.0 de</td <td>efault</td>                                | efault                                                                                         |
| Strict//EN"                                                                              |                                                                                                |
| "http://www.w3.org/TR/xhtml1/DTD/xhtml1-                                                 | 📄 Customize Links 📄 Free Hotmail 🛛 👋                                                           |
| strict.dtd">                                                                             |                                                                                                |
| <html xmlns="http://www.w3.org/1999/xhtml"></html>                                       | Sample Text Box - Style Change                                                                 |
| <head></head>                                                                            | . , , ,                                                                                        |
| <title>A Sample Text Box - Style Change</title>                                          | Name:                                                                                          |
|                                                                                          |                                                                                                |
|                                                                                          | Email:                                                                                         |
| <body></body>                                                                            |                                                                                                |
| Sample Text Box - Style Change                                                           |                                                                                                |
| <form <="" method="get" td=""><td>A Sample Text Box - Style Change</td></form>           | A Sample Text Box - Style Change                                                               |
| action="mailto:markl2@cs.ucf.edu">                                                       | <u>File E</u> dit <u>V</u> iew Hi <u>s</u> tory <u>B</u> ookmarks <u>T</u> ools <u>H</u> elp 💮 |
| Name: <input <="" id="name" td="" type="text"/> <td></td>                                |                                                                                                |
| style="background-color:#00FFFF; border:solid 2px <b>S</b>                               | styled 🚽 🔨 🥑 🔟 🖬 🗀 🕬 💽                                                                         |
| red" />                                                                                  |                                                                                                |
| background color and a red solid border.                                                 |                                                                                                |
|                                                                                          | Sample Text Barr Style Change                                                                  |
| <pre>Email: <input <="" id="email" pre="" type="text"/></pre>                            | Sample Text Dox - Style Change                                                                 |
| style="background-color:#FFFF00; border:solid 2px                                        | Manage                                                                                         |
|                                                                                          | Ivanie.                                                                                        |
| <li>Style applied to this input tag sets a yellow</li> <li>(he also)</li>                |                                                                                                |
|                                                                                          | Email:                                                                                         |
|                                                                                          |                                                                                                |
|                                                                                          | -                                                                                              |
|                                                                                          | Done                                                                                           |
|                                                                                          |                                                                                                |
| CGS 3175: Internet Applications (Adv. XHTML/CSS - Forms)                                 | Page 40 © Mark Llewellyn                                                                       |
|                                                                                          |                                                                                                |

### **CAUTION: Undesired Style Application**

When you apply global or document-wide styles to an input selector and the input selector is not defined in a class, all input elements on the page take on the properties defined in the input selector. For example, radio buttons and check boxes assume the properties as well, which is likely to have an undesired effect as shown below.

```
<?xml version="1.0" encoding="UTF-8" standalone="no"?>
<!DOCTYPE html PUBLIC "-//W3C//DTD XHTML 1.0 Strict//EN"
   "http://www.w3.org/TR/xhtml1/DTD/xhtml1-strict.dtd">
                                                                 🖉 Possible Undesired Style Applica...
<html xmlns="http://www.w3.org/1999/xhtml">
<head>
<title>Possible Undesired Style Application</title>
                                                                  File Edit View Favorites Tools Help
</head>
                                                                  Google G-
<style type="text/css">
  <!-- input { background-color: #00FFFF;</pre>
                                                                  🚖 🏟
               border: solid 3px red;
                                                                  Possible Undesired Style Application
   -->
</style>
<body>
                                                                  Name:
 Possible Undesired Style Application 
<form method="get" action="mailto:markl2@cs.ucf.edu">
                                                                  C Female
   Name: <input type="text" id="name" style="background-
color:yellow; border:solid 2px red" />
                                                                   C Male
   <input type="radio" id="qf" value="female" />Female
<input type="radio" id="gm" value="male" />Male 
</form>
</body>
</html>
```

CGS 3175: Internet Applications (Adv. XHTML/CSS - Forms)

Page 41

🥖 E:\Courses\CGS 3175 💙 😽

88 🔻 « 🏉 Possibl... 🗙

😡 My Computer

© Mark Llewellyn

V o >>

X

🔘 Settinas 🗸

🕄 100% 👘

🟠 -

# **CAUTION: Undesired Style Application**

• Use classes to prevent the effect shown on the previous page as illustrated here:

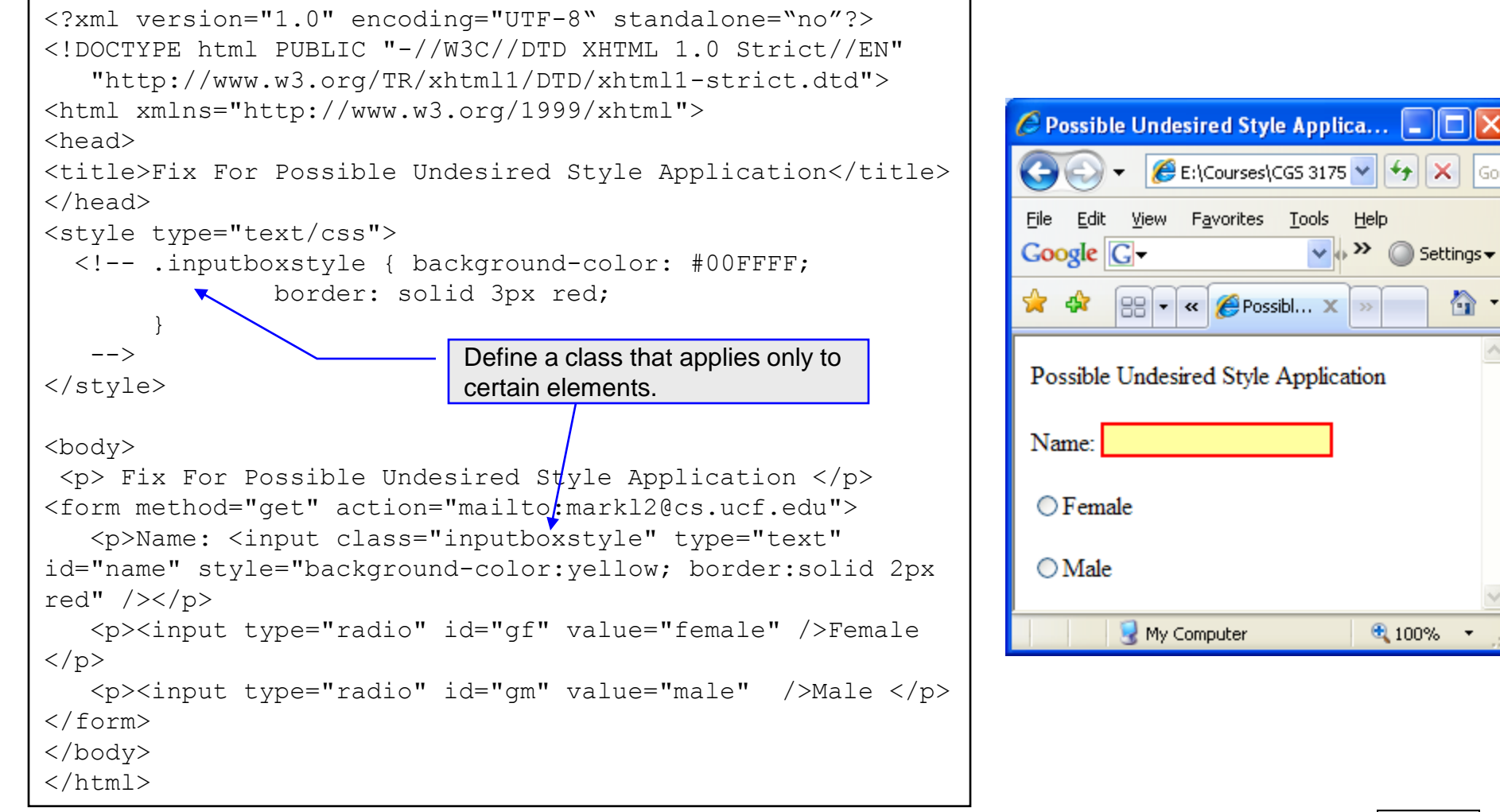

CGS 3175: Internet Applications (Adv. XHTML/CSS - Forms)

Page 42

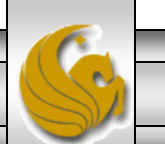

© Mark Llewellyn

### Additional Form Controls - <button>

- In addition to the <input> form element, there are three other form elements: <textarea>, <select> which we've already seen, but additionally there is the <button> element.
- A button you create using the button element is similar to the buttons you create with the input element, except that the content included between the opening and closing button tags appears on the button.
- You can create three different types of buttons using the button element: submit, reset, and button.
- The <button> tag is used to create buttons.

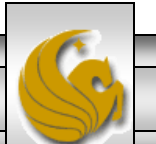

© Mark Llewellyn

## Attributes For <button> Elements

| Common<br>Attributes | Values                                        | Usage                                                                                                    |  |
|----------------------|-----------------------------------------------|----------------------------------------------------------------------------------------------------|--|
| type                 | "submit", "reset",<br>"button"                | Configures the button type.                                                                                                    |  |
| id                   | Alphanumeric, no spaces, begins with a letter | Provides a unique identifier for the form element.                                                                                                    |  |
| value                | Text or numeric characters                    | Assigns a value to the radio button<br>that is triggered when the radio button<br>is checked. This should be a unique<br>value for each radio button in a group.<br>This value can be accessed by client-<br>side and server-side processing. |  |

CGS 3175: Internet Applications (Adv. XHTML/CSS - Forms) Page 44

© Mark Llewellyn

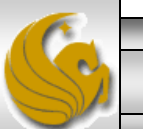

## Using A <button> Element

```
<?xml version="1.0" encoding="UTF-8"
standalone="no"?>
<!DOCTYPE html PUBLIC "-//W3C//DTD XHTML 1.0
                                                          File
Strict//EN"
   "http://www.w3.org/TR/xhtml1/DTD/xhtml1-
strict.dtd">
<html xmlns="http://www.w3.org/1999/xhtml">
<head>
<title>A Submit Button Element Sample</title>
</head>
<body>
 Submit Button Element Sample 
<form method="get"
action="mailto:markl@cs.ucf.edu">
   <button type="submit" id="submit"</p>
value="submit information"><b><i>Submit
                                                          File
Button</i></b></button>
   <button type="submit" id="submit"</p>
value="submit information"><b>Submit
Form</b></button>
</form>
</body>
</html>
```

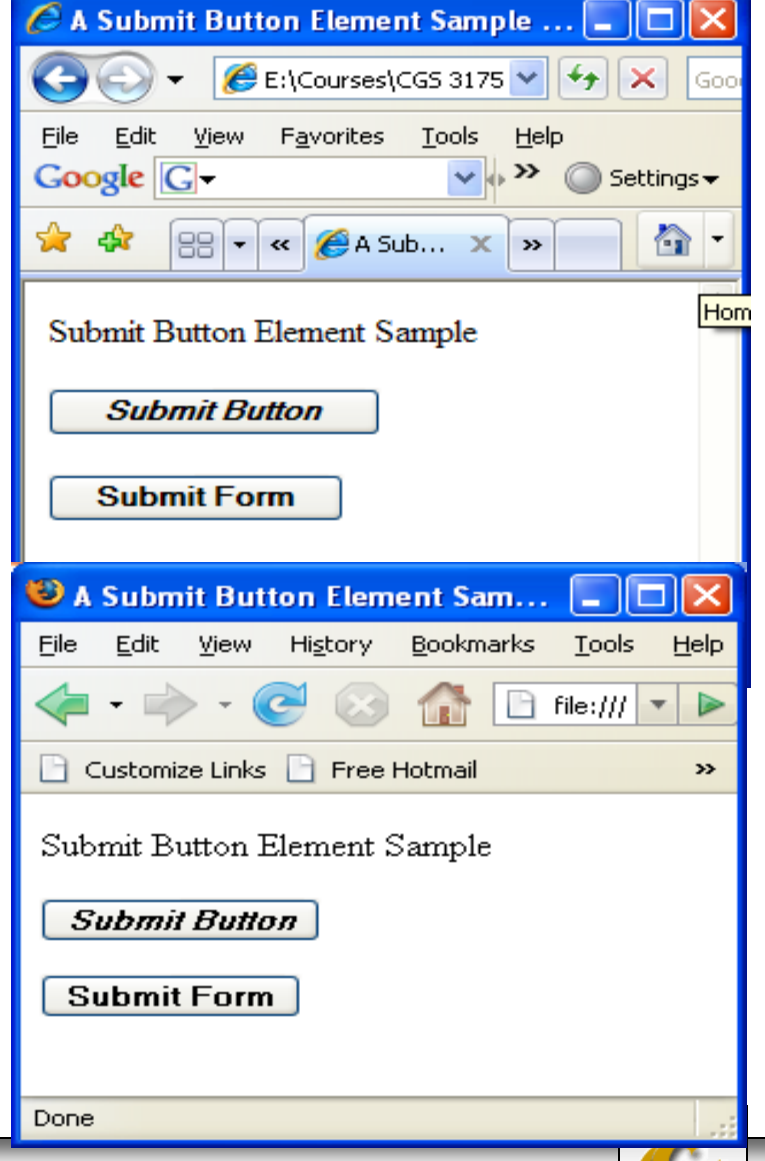

CGS 3175: Internet Applications (Adv. XHTML/CSS - Forms)

© Mark Llewellyn

Page 45

# Using A <button> Element

```
<?xml version="1.0" encoding="UTF-8"
standalone="no"?>
<!DOCTYPE html PUBLIC "-//W3C//DTD XHTML 1.0
Strict//EN"
   "http://www.w3.org/TR/xhtml1/DTD/xhtml1-
strict.dtd">
<html xmlns="http://www.w3.org/1999/xhtml">
<head>
<title>A Custom Button Element Sample</title>
</head>
<bodv>
  Custom Button Element Sample 
<form method="get"
action="mailto:markl@cs.ucf.edu">
   <button type="button" id="recycle"
value="recycleform"><img src="recycle.gif"</pre>
alt="recycle image" /></button>
</form>
</body>
</html>
```

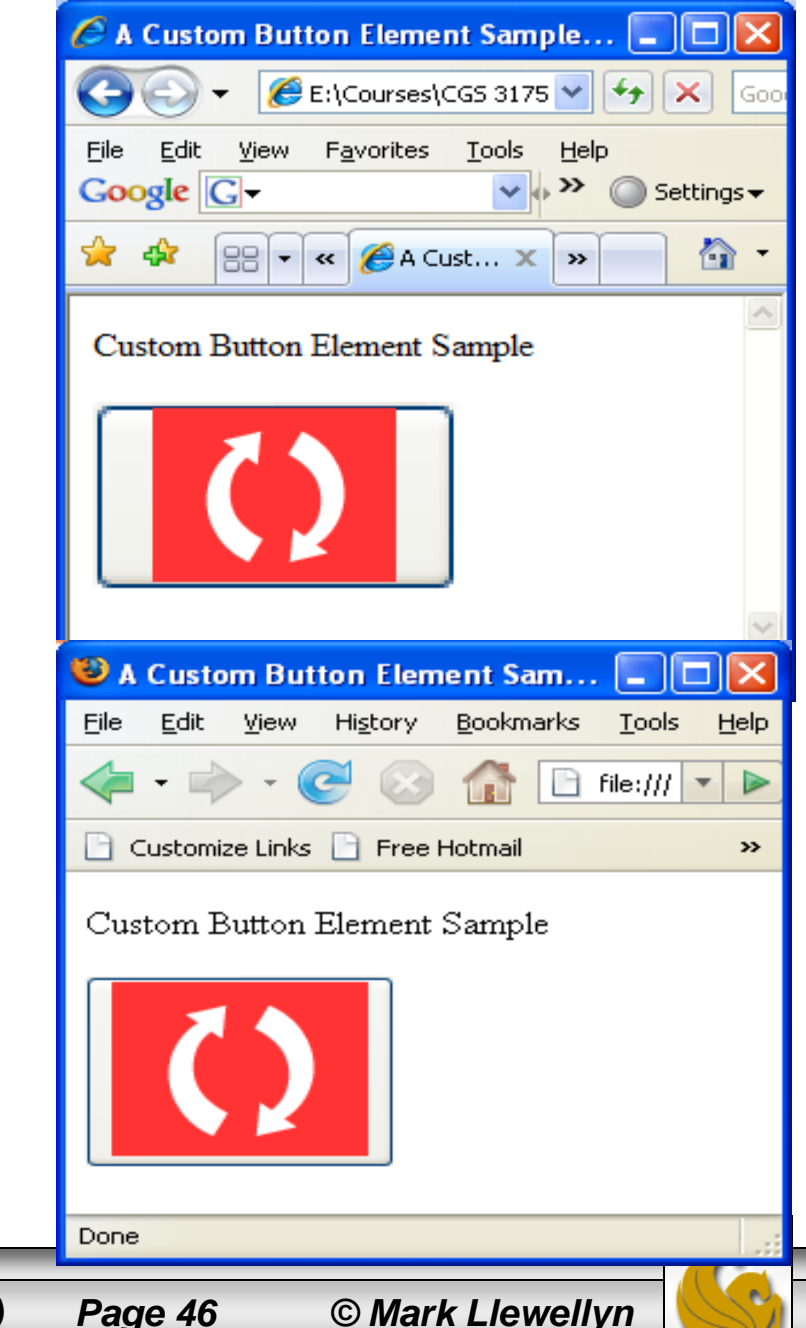

# Grouping Controls With fieldset and legend

- The fieldset element organizes form controls into groupings that are rendered by the Web browser.
- The legend element displays a caption for the fieldset element.
- To create a fieldset element, start with the opening <fieldset> tag followed by the <legend> tag.

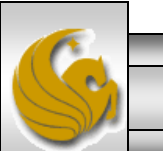

© Mark Llewellyn

Page 47

### Using <fieldset> And <legend> Elements

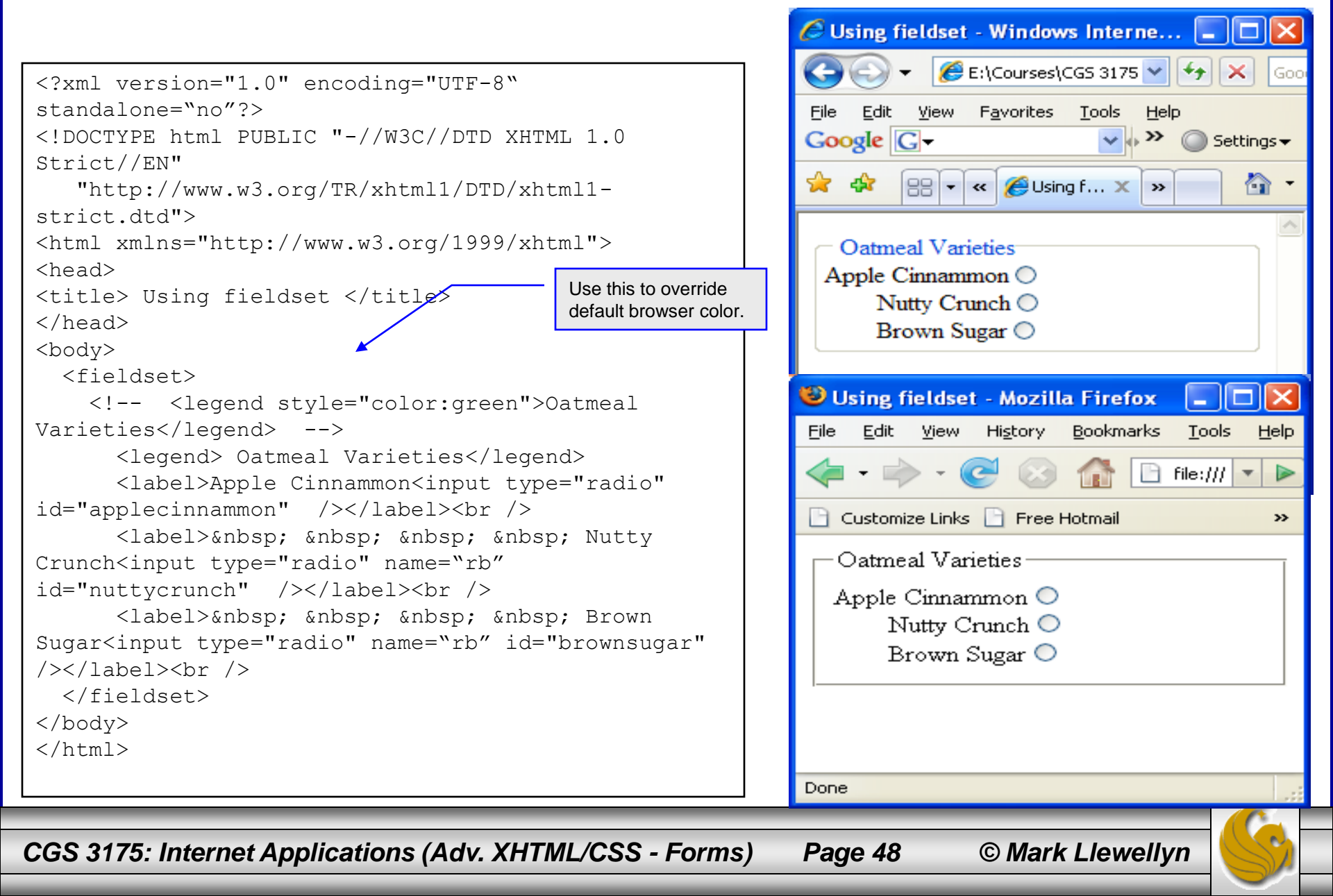

# **Practice Problems**

- 1. Create the form as shown on page 50.
- 2. Modify the form from problem 1 so that it uses the <fieldset> tag to group the check boxes together as well as the radio boxes. It should look like the form on page 51.
- 3. Create the XHTML document that would produce the form shown on page 52.

© Mark Llewellyn

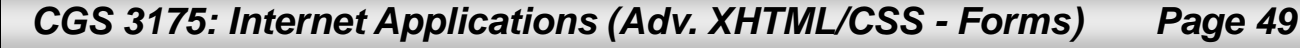

| Music Survey - Advanced XHTML & CSS - Forms - Practice Problem 1 - Opera     File Edit View Bookmarks Widgets Tools Help | And the second second     | Same Carlos Contractor |         |
|----------------------------------------------------------------------------------------------------|---------------------------|------------------------|---------|
| E Speed X First F X First F X A Sa X                                                                                     | A Scr 🗙 🖪 A Sel 🗙         | 🔄 Error! 🗙 📑 Musi      | × + (\$ |
| i ← → → 2 ★ ? i file://localhost/C:/Courses/CGS                                                                          | %203175%20-%20Internet%20 | Applic T : G Google    |         |
|                                                                                                    |                           | , Corospic             |         |
| Music Survey                                                                                                    |                           |                        |         |
|                                                                                                    |                           |                        |         |
| Name:                                                                                                    |                           |                        |         |
| E-mail:                                                                                                    |                           |                        |         |
|                                                                                                    |                           |                        |         |
| Select Your Favorite Types Of Music                                                                                      |                           |                        |         |
|                                                                                                    |                           |                        |         |
|                                                                                                    |                           |                        |         |
|                                                                                                    |                           |                        |         |
|                                                                                                    |                           |                        |         |
| Other                                                                                                    |                           |                        |         |
| Select how often you purchase music CDs:                                                                                 |                           |                        |         |
| O Daily                                                                                                    |                           |                        |         |
| O Weekly                                                                                                    |                           |                        |         |
| <ul> <li>Monthly</li> <li>A few times each year</li> </ul>                                                               |                           |                        |         |
| ○ Never                                                                                                    |                           |                        |         |
| Comments:                                                                                                    |                           |                        |         |
|                                                                                                    |                           | <b>v</b>               |         |
| Submit Form                                                                                                    |                           |                        |         |
|                                                                                                    |                           |                        |         |
|                                                                                                    |                           |                        |         |
|                                                                                                    |                           |                        | Q 100%  |
|                                                                                                    |                           |                        |         |
| s 3175: Internet Applications (Adv. XHTML/CSS - F                                                                        | orms) Page 50             | о wark Lie             | ewellyn |

|                                                  | 2 者 💡 📑 fi        | ile://localhost/C:/Cours | es/CGS%203175%20-5 | %20Internet%20Applic | • C Google         |              |
|--------------------------------------------------|-------------------|--------------------------|--------------------|----------------------|--------------------|--------------|
| Music Surve                                      | v                 |                          |                    |                      |                    |              |
| Name:                                            | -                 |                          |                    |                      |                    |              |
| E-mail:                                          |                   |                          |                    |                      |                    |              |
| Select Your Fa                                   | vorite Types Of M | usic                     |                    |                      |                    |              |
| Pop Rock Hip-Hop                                 |                   |                          |                    |                      |                    |              |
| Classical                                        |                   |                          |                    |                      |                    |              |
| Other                                            |                   |                          |                    |                      |                    |              |
| Select how off                                   | en you purchase m | nusic CDs:               |                    |                      |                    |              |
| <ul> <li>Daily</li> <li>Weekly</li> </ul>        |                   |                          |                    |                      |                    |              |
| <ul> <li>Monthly</li> <li>A few times</li> </ul> | each year         |                          |                    |                      |                    |              |
| Never                                            |                   |                          |                    |                      |                    |              |
| Comments:                                        |                   |                          |                    |                      | 1                  |              |
|                                                  |                   |                          |                    |                      |                    |              |
| Submit Form                                      |                   |                          |                    |                      |                    |              |
|                                                  |                   |                          |                    |                      |                    |              |
| ar @ r                                           |                   |                          |                    |                      | > <mark></mark> ≛∢ | <b>⊒</b> - Q |

| Modvanced XHTML & CSS - Forms - Practice Problem 3                                                                                                    |          |
|----------------------------------------------------------------------------------------------------|----------|
| <u>File E</u> dit <u>V</u> iew H <u>i</u> story <u>B</u> ookmarks <u>W</u> indow <u>H</u> elp                                                                                                    |          |
| Image: Image: Image |          |
| ◯◯ IIII Apple Yahoo! Google Maps YouTube Wikipedia News (118) ▼ Popular ▼                                                                                                    |          |
| Please Complete Our Survey         First Name:       MI:       Last Name:         City:       State:       Zip code:         Choose Your Favorite Sport       Cycling         Softball       Formula One         Table Tennis       Choose Your Class         Freshman       Sophomore         Junior       Senior         Choose Your Favorite Food       Pizza         Mexican       Ensese         Burgers and Fries       Please let us know your comments on our site         Submit Survey       Clear Form                                                                                                    |          |
| S 3175: Internet Applications (Adv. XHTML/CSS - Forms) Page 52 © Mark L                                                                                                    | lewellyn |